# **Developing Applications for iOS**

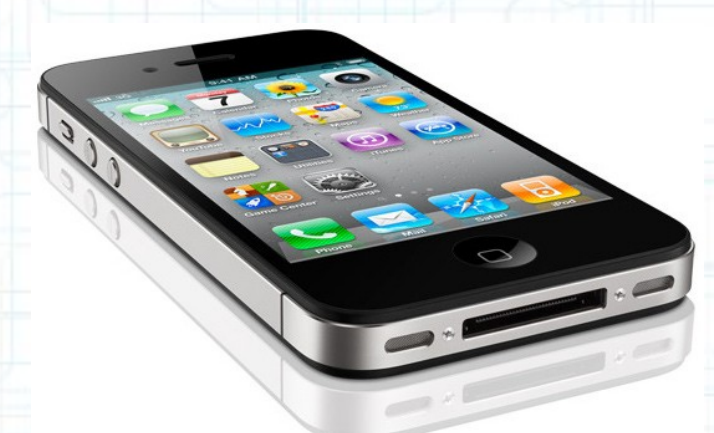

### Lecture 10: Core Data and Categories

Radu Ionescu raducu.ionescu@gmail.com Faculty of Mathematics and Computer Science University of Bucharest

### Content

Core Data and Documents

This is how you store something serious in iOS.

Easy entry point into iCloud.

- NSNotificationCenter
  - The little "radio station" we talked about in the first lecture.
- Objective-C Categories

A way to add methods to a class without subclassing.

• We are object-oriented programmers and we don't really like C APIs. We want to store our data using object-oriented programming.

#### Welcome to Core Data

- This is an object-oriented database.
- It's a way of creating an object graph backed by a database (usually SQL).

#### How does it work?

- Create a visual mapping (using Xcode tool) between database and objects. Create and query for objects using object-oriented API.
- Access the "columns in the database table" using @propertys on those objects.

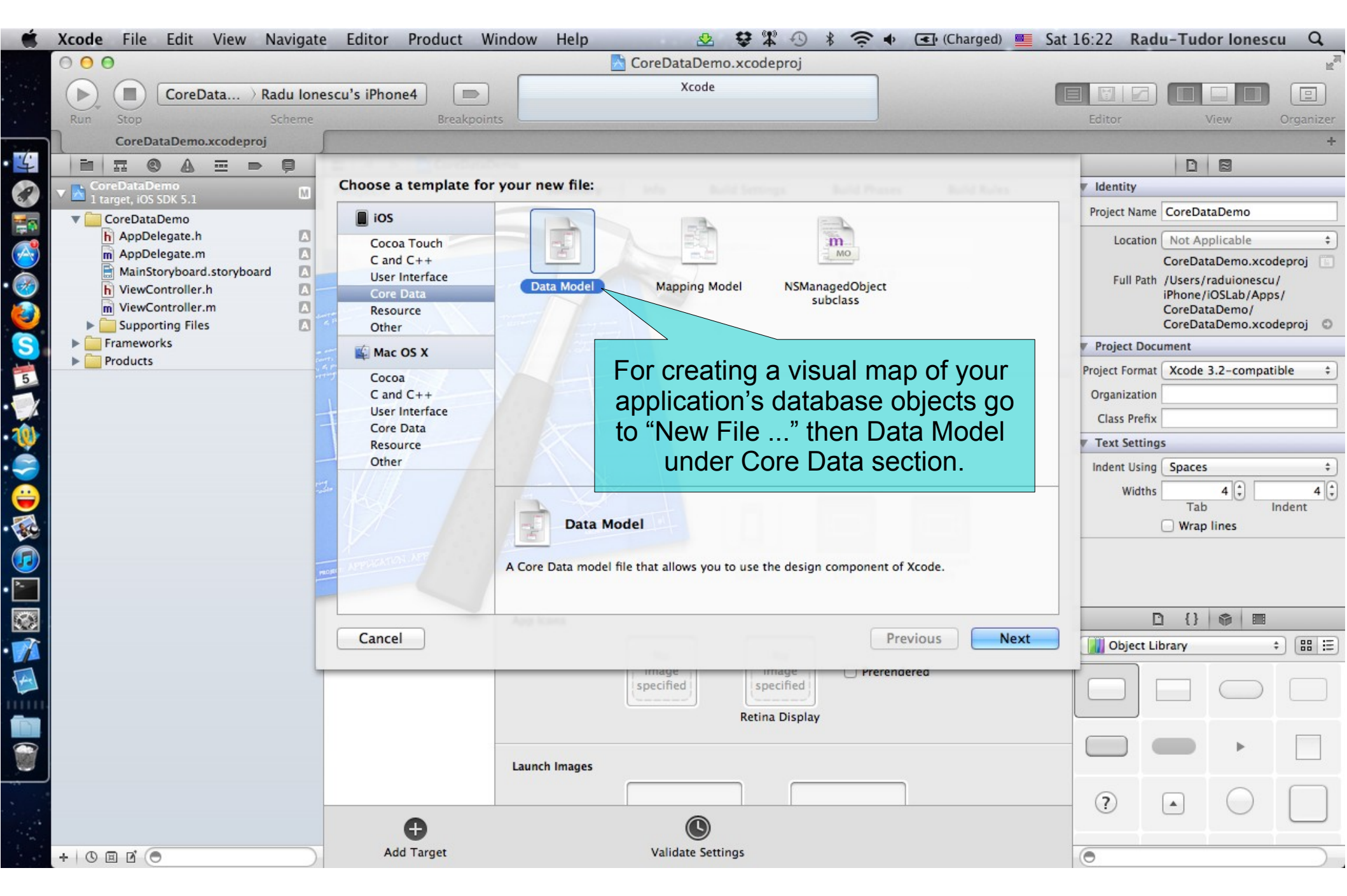

| Ś.   | Xcode File Edit View Navigate | Editor               | Product Window Help | p 🕹                |                | 📧 (Charged) 💻 Sat | :16:28 Radu    | I-Tudor Iones                         | scu Q          |
|------|-------------------------------|----------------------|---------------------|--------------------|----------------|-------------------|----------------|---------------------------------------|----------------|
|      | 000                           |                      |                     | CoreDataD          | ess we have m  | nultiple datab    | ases,          |                                       | R <sub>M</sub> |
|      | CoreData ) Radu Iones         | scu's iPho           | one4 🗩              | Xcode US           | sually we name | the Data Mo       | odel           |                                       |                |
|      | Run Stop Scheme               | A STATE OF THE OWNER | Breakpoints         |                    | our applica    | ation name        | Editor         | View                                  | Organizer      |
|      | CoreDataDemo.xcodeproj        |                      |                     |                    |                |                   |                |                                       | +              |
| 4    |                               | -                    |                     |                    |                |                   |                |                                       |                |
| 8    | CoreDataDemo                  | Choose               | Save As: C          | oreDataDemo        |                | 1                 | Identity       |                                       |                |
|      | CoreDataDemo                  | ios                  |                     |                    |                |                   | Project Name   | CoreDataDemo                          |                |
|      | h AppDelegate.h               | Coc                  |                     | 🕅 🔻 🧰 CoreDatal    | Demo 🗘 🔍       |                   | Location       | Not Applicable                        | \$             |
| Ì    | MainStoryboard storyboard     | C ar                 | FAVORITES Share     | d Falder           |                |                   |                | CoreDataDemo.xc                       | odeproj 🔲      |
| 2    | h ViewController.h            | Cor                  | Deskton             |                    | CoreDataDemo   |                   | Full Path      | /Users/raduionese<br>iPhone/iOSLab/Ar | tu/<br>pps/    |
|      | m ViewController.m            | Res                  |                     | Calculator(3of3)   | CoreDataDemo.  | xcodeproj         |                | CoreDataDemo/                         |                |
|      | Supporting Files              | Oth                  | iDhono              | CoreDataDemo       | •              |                   | Project Docu   | LoreDataDemo.xc                       | odeproj 🔍      |
| 2    | Products                      | 🗳 Ma                 | Visulity            | Demos              | P              |                   | Project Format | Xcode 3 2-comp                        | atible *       |
| 5    |                               | Coc                  |                     | GeoDeals           | -<br>-         |                   | Organization   | Acouc 5.2 comp                        |                |
| X    |                               | Use                  |                     | Half-Way           | - De           |                   | Class Prefix   |                                       |                |
|      |                               | Con                  | Ruby                | MapCompassTest     | 4              |                   | Text Settings  |                                       |                |
|      |                               | Oth                  | Applications        | Older              | 4              |                   | Indent Using   | Spaces                                | ÷              |
|      |                               |                      | Documents           |                    |                |                   | Widths         | 4                                     | 4 1            |
|      |                               | 1134                 |                     |                    |                |                   |                | Tab                                   | Indent         |
|      |                               |                      | Group               | 🛛 🔁 CoreDataDemo   | \$             |                   | (              | Wrap lines                            |                |
|      |                               | AMPANENS             | Targets             | s 🗹 赨 CoreDataDemo |                |                   |                |                                       |                |
| -    |                               |                      |                     |                    |                |                   |                |                                       |                |
|      |                               |                      |                     |                    |                |                   | -              | () 🚓 📼                                |                |
|      |                               | Canc                 |                     |                    | Pres           | lext              |                | 13 QP 100                             |                |
| 1    |                               |                      |                     |                    |                |                   | Object Lib     | rary                                  |                |
| 4.   | -                             |                      |                     |                    |                |                   | Tol            |                                       |                |
| IIII |                               |                      | New Folder          |                    | Cancel         | Create            |                |                                       |                |
|      |                               |                      |                     |                    |                |                   |                |                                       |                |
|      |                               |                      | Launch Imag         | es                 |                |                   |                |                                       |                |
| _    |                               |                      | Luncer may          |                    |                |                   |                |                                       | $\square$      |
|      |                               |                      |                     | -                  |                |                   | ?              |                                       |                |
|      |                               |                      | Ð                   | S                  |                |                   |                |                                       |                |
|      | + 0 = 2 •                     | A                    | dd Target           | Validate Setting   | 5              |                   | •              |                                       |                |

1

| Xcode File Edit View Navigate | Editor Product Window      | Help 🗠 😌 🛱 🕄 🖇                               | 🔶 🗣 💽 (Charged) 💻 Sat               | 16:30 Radu     | u-Tudor Ionese                          | cu Q,          |
|-------------------------------|----------------------------|----------------------------------------------|-------------------------------------|----------------|-----------------------------------------|----------------|
| 00                            | Core                       | eDataDemo.xcodeproj — 📄 CoreDataDemo.xc      | cdatamodel                          |                |                                         | H <sub>2</sub> |
| CoreData ) Radu Ionescu       | u's iPhone4                | Xcode                                        |                                     |                |                                         |                |
| Run Stop Scheme               | Breakpoints                |                                              |                                     | Editor         | View                                    | Organizer      |
| Untitled                      |                            |                                              |                                     |                |                                         | +              |
|                               | 🖁 📔 🔹 🕨 📩 CoreDataDemo 🤇 🤷 | 🔁 CoreDataDemo 👌 🕕 CoreDataDemo.xc 👌 🔂 CoreI | DataDemo.xcdatamodel > No Selection |                | 0 8 6                                   |                |
| CoreDataDemo                  | INTITIES                   | ▼ Attributes                                 |                                     | ▼ Identity     |                                         |                |
| CoreDataDemo FI               | ETCH REQUESTS              | Attribute 🔺 Type                             |                                     | Group Name     | CoreDataDemo.xcd                        | datamodel      |
| CoreDataDemo.xcdatamodeld     | CONFIGURATIONS             |                                              |                                     |                |                                         |                |
| m AppDelegate.m               |                            |                                              |                                     | Path           | Relative to Project                     | ÷              |
| MainStoryboard.storyboard     |                            | + -                                          |                                     |                | deld                                    |                |
| h ViewController.h            |                            | Relationships                                |                                     | Full Path      | /Users/raduionescu<br>iPhone/iOSLab/App | 1/<br>15/      |
| ► Supporting Files            |                            | Relationship 🔺 Destination Inverse           |                                     |                | CoreDataDemo/                           |                |
| Frameworks                    |                            |                                              |                                     |                | eld                                     | atamod         |
| Products                      |                            |                                              |                                     | ▼ Core Data Mo | odel                                    |                |
| The Data Me                   | dol filo. Sort of lik      | + -                                          |                                     | Identifier     | Model Version Iden                      | itifier        |
|                               |                            | Fetched Properties                           |                                     | Tools Version  |                                         |                |
| a storyboar                   | rd for databases.          | Fetched Property                             |                                     | Minimum        | Xcode 4.1                               | •              |
|                               |                            |                                              |                                     | Versioned Co   | ore Data Model                          |                |
|                               |                            |                                              |                                     | Current        | CoreDataDemo                            | \$             |
|                               |                            | + -                                          |                                     | Deployment T   | argets                                  |                |
| 9                             |                            |                                              |                                     | Mac OS X       | Target Default                          | •              |
|                               |                            |                                              |                                     | iOS            | Target Default                          | •              |
|                               |                            |                                              |                                     | <u> </u>       | {} 📦 🔳                                  |                |
|                               |                            |                                              |                                     | Object Lib     | orary                                   | ; #≣           |
| A                             |                            |                                              |                                     |                |                                         |                |
|                               |                            |                                              |                                     |                |                                         |                |
|                               |                            |                                              |                                     |                |                                         |                |
|                               |                            |                                              |                                     |                | • •                                     |                |
| F                             |                            |                                              |                                     |                |                                         |                |
|                               |                            |                                              |                                     | (?)            |                                         |                |
| 14 C                          |                            |                                              |                                     | -              |                                         |                |
|                               |                            |                                              | ⊕ ■                                 |                |                                         |                |

| Ś    | Xcode File Edit View Navigate            | e Editor Product Window  | v Help 🛛 😫 😫 🕄 🖇 🤶 🔹 (Charge                                  | ed) 💻 Sat 16:30 R | adu-Tudor                   | lonescu Q                |
|------|------------------------------------------|--------------------------|---------------------------------------------------------------|-------------------|-----------------------------|--------------------------|
|      | 00                                       | 🔁 Co                     | reDataDemo.xcodeproj — 🛐 CoreDataDemo.xcdatamodel             |                   |                             | 127                      |
|      | ► (■) CoreData > Radu Ione               | escu's iPhone4           | Xcode                                                         |                   |                             |                          |
|      | Run Stop Scheme                          | Breakpoints              |                                                               | Editor            | Vie                         | w Organizer              |
|      | Untitled                                 |                          |                                                               |                   |                             | +                        |
| 4    |                                          | 🔛 🔍 🔸 📄 🦰 CoreDataDemo 🤇 | CoreDataDemo > 🕑 CoreDataDemo.xc > 🍃 CoreDataDemo.xcdatamodel | > No Selection    |                             | 0                        |
| P    | ▼ SCoreDataDemo<br>1 target, iOS SDK 5.1 | ENTITIES                 | T Attributes                                                  | V Identity        |                             |                          |
|      | CoreDataDemo                             | FETCH REQUESTS           | Attribute Type                                                | Group Na          | me CoreDatal                | Demo.xcdatamodel         |
|      | CoreDataDemo.xcdatamodeld                | CONFIGURATIONS           |                                                               | E C               | ath Relative t              | o Project                |
| 2    | m AppDelegate.m                          |                          |                                                               |                   | CoreData                    | emo.xcdatamo             |
| Ð    | MainStoryboard                           |                          | + -                                                           |                   | deld                        |                          |
|      | NiewController.h                         | del consists of          | Relationships                                                 | Full P            | ath /Users/rad<br>iPhone/iO | luionescu/<br>SLab/Apps/ |
|      | ► Supporting Files                       |                          | Relationship A Destination Inverse                            |                   | CoreDataD                   | lemo/                    |
|      | Frameworks                               |                          |                                                               |                   | eld                         | C                        |
|      |                                          |                          |                                                               | ▼ Core Dat        | a Model                     |                          |
| 4    | En                                       | unes                     | + -                                                           | Identi            | fier Model Ver              | sion Identifier          |
| 9    |                                          |                          | ▼ Fetched Properties                                          | Tools Ver         | sion                        |                          |
|      | A 11 -                                   |                          | Fetched Property A Predicate                                  | Minim             | um Xcode 4.1                | <b>•</b>                 |
|      | Attri                                    | butes                    |                                                               | ▼ Versione        | d Core Data Mo              | odel                     |
|      |                                          |                          |                                                               | Curr              | ant CoreData                | Demo 🗧                   |
|      |                                          |                          | + -                                                           | Deployme          | nt Targets                  |                          |
| J    | Relation                                 | onships                  |                                                               | Mac O             | 5 X Target De               | fault 🔻                  |
|      |                                          | •                        |                                                               |                   | OS Target De                | sfault 🔻                 |
|      |                                          |                          |                                                               | - Transki         |                             | <b>\$</b>                |
| 7    |                                          |                          |                                                               | Objec             | t Library                   | + ₩ Ξ                    |
| 4    |                                          |                          |                                                               |                   |                             |                          |
| IIII |                                          |                          |                                                               |                   |                             |                          |
|      |                                          |                          |                                                               |                   |                             |                          |
|      |                                          |                          |                                                               |                   |                             | ▶                        |
| _    |                                          |                          |                                                               |                   |                             | $\sim$                   |
|      |                                          |                          |                                                               | ?                 |                             | $\bigcirc$               |
|      |                                          |                          | θ. Ι                                                          |                   |                             |                          |
|      | + 0 0 0 0                                | Outline Style Add Entity | Add Attribute                                                 | Editor Style      |                             |                          |

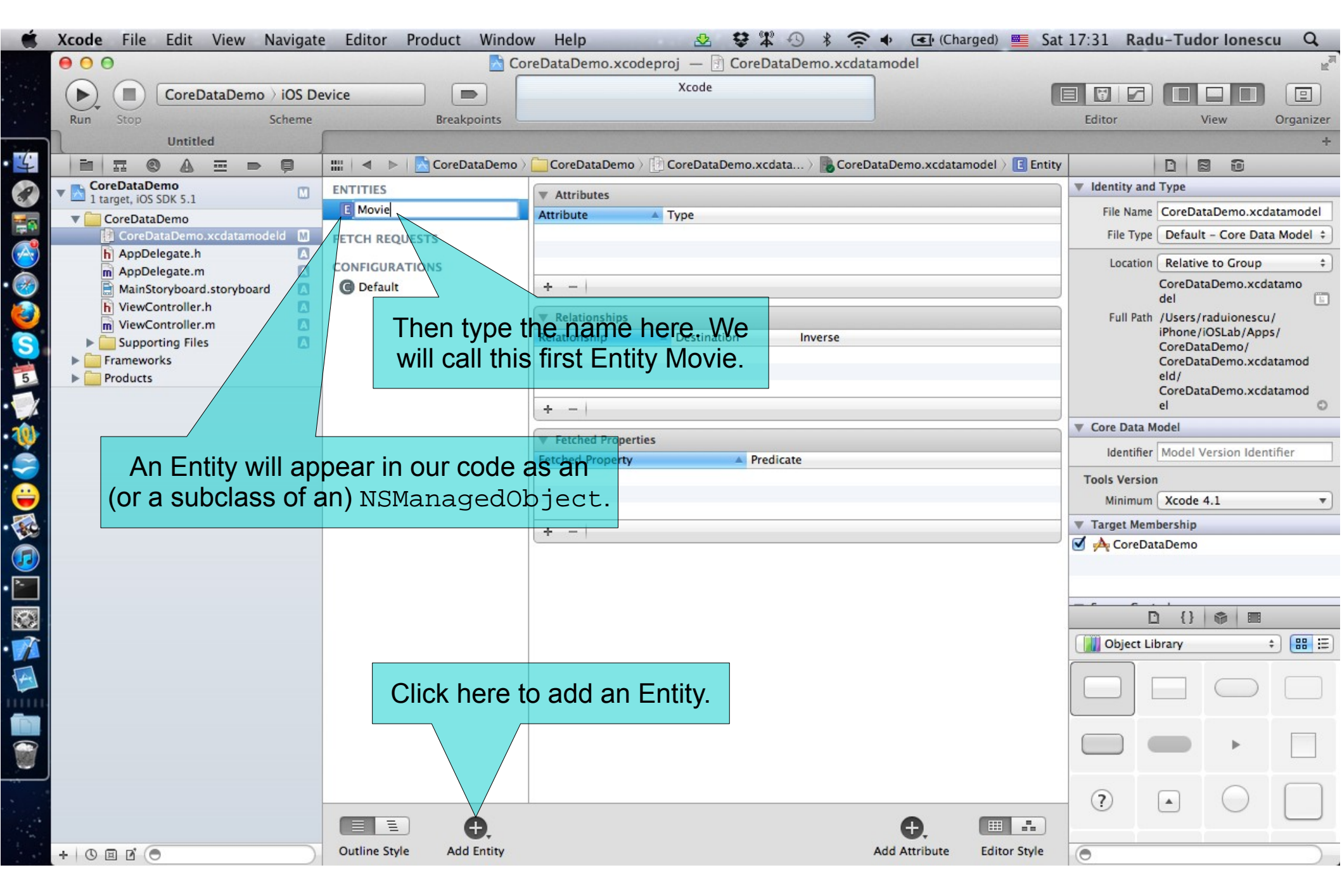

| Ś.       | Xcode File Edit View Navigate                                  | e Editor Product Window               | w Help                      | 2 2 3 4 5              | 🔹 🔹 🕢 (0:05) 🗰 Su         | in 16:20 Rad  | u-Tudor Ionesc            | u Q            |
|----------|----------------------------------------------------------------|---------------------------------------|-----------------------------|------------------------|---------------------------|---------------|---------------------------|----------------|
|          | 00                                                             | 🔁 Co                                  | reDataDemo.xcodeproj —      | CoreDataDemo.xcdatam   | odel                      |               |                           | R <sub>M</sub> |
|          | CoreDataDemo ) iOS De                                          | evice                                 | Xcoo                        | de                     |                           |               |                           |                |
|          | Run Stop Scheme                                                | Breakpoints                           | Project                     | 01                     |                           | Editor        | View                      | Organizer      |
| _        | Untitled                                                       |                                       |                             |                        |                           |               |                           | +              |
| ÷        |                                                                | 🛗 🛛 🔹 🕨 🔚 🔂 CoreDataDemo 👌            | CoreDataDemo > 🕑 CoreD      | ataDem 👌 🕞 CoreDataDem | 👌 🖪 Movie 👌 🕕 title 🛛 📢 😣 |               |                           |                |
| P        | By File By Type                                                | ENTITIES                              | ▼ Attributes                |                        |                           | Identity and  | Туре                      |                |
|          | CoreDataDemo project                                           | E Movie                               | Attribute 🔺 Type            |                        |                           | File Name     | CoreDataDemo.xcda         | atamodel       |
|          | CoreDataDemo.xcdatamodel                                       | FETCH REQUESTS                        | U title Undefi              | ned 🗘                  |                           | File Type     | Default - Core Data       | a Model 🗧      |
| 3        | Misconfigured Property<br>Movie title must have a defined type | CONFIGURATIONS                        |                             |                        |                           | Location      | Relative to Group         | \$             |
|          |                                                                | C Default                             | + -                         |                        |                           |               | CoreDataDemo.xcda         | atamo          |
|          |                                                                |                                       | Relationships The o         |                        |                           | Full Path     | dei<br>/Users/raduionescu | , .            |
| 51       |                                                                |                                       | Relationship Dest           |                        |                           |               | iPhone/iOSLab/Apps        | s/             |
| 2        |                                                                |                                       | of th                       | e Attribute here       | -                         |               | CoreDataDemo, xcda        | atamod         |
| 6        |                                                                |                                       |                             |                        |                           |               | eld/<br>CoreDataDemo.xcdz | atamod         |
| X        |                                                                |                                       | + -                         |                        |                           |               | el                        | 0              |
|          |                                                                |                                       | Z -Fet Anad. Perspectials - |                        |                           | Core Data M   | odel                      |                |
|          |                                                                | ow we will add sor                    | The Attributes.             | Predicate              |                           | ldentifier    | Model Version Ident       | lifier         |
|          |                                                                | We will start w                       | /ith title.                 |                        |                           | Tools Version |                           |                |
|          |                                                                | Click here to add a                   | an Attribute.               |                        |                           | Minimum       | Xcode 4.1                 | •              |
|          |                                                                |                                       | + -                         |                        |                           | ▼ Target Mem  | bership                   |                |
|          |                                                                |                                       |                             |                        |                           | CoreDat       | aDemo                     |                |
| -1       |                                                                |                                       |                             |                        |                           |               |                           |                |
| 100      | Notice that we have                                            | e an error. That's                    |                             |                        |                           |               |                           |                |
|          | because our Attribu                                            | ute needs a type.                     |                             |                        |                           |               |                           |                |
| $\Delta$ |                                                                | , , , , , , , , , , , , , , , , , , , |                             |                        |                           | Object Lil    | prary ÷                   |                |
|          |                                                                |                                       |                             |                        |                           |               |                           |                |
| 111      |                                                                |                                       |                             |                        |                           |               |                           |                |
|          |                                                                |                                       |                             |                        |                           |               |                           |                |
| 7        |                                                                |                                       |                             |                        |                           |               | •                         |                |
|          |                                                                |                                       |                             |                        |                           |               |                           | $\square$      |
|          |                                                                |                                       |                             |                        |                           | ?             | $\bullet \bigcirc$        |                |
|          |                                                                |                                       |                             |                        | €                         |               |                           | )              |
|          | 0 0 0                                                          | Outline Style Add Entity              |                             | Ad                     | d Attribute Editor Style  |               |                           |                |

I

|     | Xcode File Edit View Navigate        | Editor Product Window         | w Help 😔 🕏 🎗                       | * • * ? • @           | (0:08) 💻 Sun 1  | 6:30 Radu-Tuc     | lor lonescu Q                  |
|-----|--------------------------------------|-------------------------------|------------------------------------|-----------------------|-----------------|-------------------|--------------------------------|
|     | 00                                   | 📩 Co                          | reDataDemo.xcodeproj — 🗊 CoreDat   | aDemo.xcdatamodel     |                 |                   | R <sub>M</sub>                 |
|     | CoreDataDemo ) iOS De                | evice                         | Xcode                              |                       |                 |                   |                                |
|     | Run Stop Scheme                      | Breakpoints                   | Project 🔒 1                        |                       | _               | Editor            | View Organizer                 |
|     | Untitled                             |                               |                                    |                       |                 |                   | +                              |
| -4  |                                      | IIII   ◀ ►   💦 CoreDataDemo > | CoreDataDemo > CoreDataDem >       | CoreDataDem ) 🖪 Movie | 🖒 🚺 title 🖪 🚺 🕨 |                   | 8 0                            |
|     | By File By Type                      | ENTITIES                      | = Attributer                       |                       |                 | Identity and Type |                                |
|     | CoreDataDemo project                 | E Movie                       | Attribute                          |                       |                 | File Name CoreDa  | ataDemo.xcdatamodel            |
|     | 1 issue                              | FETCH REQUESTS                | 💟 title 🗸 Undefined                |                       |                 | File Type Defau   | It - Core Data Model \$        |
| A   | Misconfigured Property               |                               | Integer 16                         |                       |                 | Location Relativ  | ve to Group 1                  |
|     | Movie.title must have a defined type | CONFIGURATIONS                | Integer 32                         |                       |                 | CoreDa            | taDemo.xcdatamo                |
|     |                                      | Geraun                        | Decimal                            |                       |                 | del               |                                |
|     |                                      |                               | Relationships     Double     Elect |                       |                 | Full Path /Users/ | /raduionescu/<br>/iOSLab/Apps/ |
| S   |                                      |                               | Relationship String                | Inverse               |                 | CoreDa            | taDemo/                        |
| 6   |                                      |                               | Boolean                            |                       |                 | CoreDa<br>eld/    | taDemo.xcdatamod               |
|     | Attributes are a                     | accessed on our               | Date<br>Binary Data                | \                     |                 | CoreDa            | taDemo.xcdatamod               |
|     | NSManaqedObjed                       | cts via the metho             | Dd'S Transformable                 |                       |                 | el                | Q                              |
| • 🐠 |                                      | det Value Fork                | Fetched Properties                 |                       |                 | Core Data Model   |                                |
|     |                                      | Secvaruerork                  | Fetched Property A Predic          | ate                   |                 | Identifier Model  | Version Identifier             |
|     | Or, if we subclass I                 | NSManagedObje                 | ct,                                |                       |                 | Tools Version     |                                |
|     | we can access Attrib                 | <b>utes as</b> @proper        | rty <b>S</b> .                     |                       |                 | Minimum Xcode     | 4.1 🔻                          |
| •   |                                      |                               | + -                                |                       |                 | Target Membership |                                |
|     |                                      |                               |                                    |                       |                 | CoreDataDemo      |                                |
|     |                                      | Cat                           |                                    |                       |                 |                   |                                |
|     |                                      | Set                           | ine type of the title              | Attribute to St       | ring.           |                   |                                |
|     |                                      | Note                          | e that all Attributes are          | e objects:            |                 |                   | <b>\$</b>                      |
|     |                                      | • Nu                          | meric ones are NSNu                | mber                  |                 | Object Library    | + ₩ ₩                          |
| TA- |                                      |                               |                                    |                       |                 |                   |                                |
|     |                                      | • DU                          | olean is also NSNumb               | er.                   |                 |                   |                                |
|     |                                      | • Bir                         | nary Data is NSData.               |                       |                 |                   |                                |
|     |                                      | • Da                          | te is NSDate                       |                       |                 |                   | •                              |
| . W |                                      | • Str                         | ing is NSString                    |                       |                 | _                 |                                |
|     |                                      |                               | n't worry obaut Trans              | formable              |                 | ?                 |                                |
|     |                                      |                               | about trans                        |                       |                 |                   |                                |
|     | 0 0 0                                | Outline Style Add Entity      |                                    | Add Attribute         | Editor Style    | •                 |                                |

| Ť.         | Xcode File Edit View Navigate | e Editor Product Window  | w Help               | - 2 \$ \$ 0 \$ ?           | (Charged)                | Mon 11:24 Rad  | u-Tudor Ione             | scu Q          |
|------------|-------------------------------|--------------------------|----------------------|----------------------------|--------------------------|----------------|--------------------------|----------------|
|            | 00                            | 📩 Co                     | reDataDemo.xcode     | proj — 📄 CoreDataDemo.xcda | atamodel                 |                |                          | R <sub>M</sub> |
|            | CoreDataDemo ) iOS De         | evice                    |                      | Xcode                      |                          |                |                          |                |
|            | Run Stop Scheme               | Breakpoints              |                      |                            |                          | Editor         | View                     | Organizer      |
|            | Untitled                      |                          |                      |                            |                          |                |                          | +              |
| 4          |                               | 📖 🖂 🕨 🔀 CoreDataDemo 🤇   | CoreDataDemo )       | CoreDataDemo.xcd )         | taDemo.xcd ) 💽 Movie ) 💈 | title          |                          |                |
| 0          | By File By Type               | ENTITIES                 | - Astalbutas         |                            |                          | V Identity and | Туре                     |                |
|            |                               | E Movie                  | Attribute            | Туре                       |                          | File Name      | CoreDataDemo.x           | cdatamodel     |
| - <b>F</b> |                               |                          | N duration           | Integer 16 \$              |                          | File Type      | Default - Core D         | ata Model +    |
|            |                               | FETCH REQUESTS           | opsterData           | Binary Data \$             |                          | The type       | benant core b            |                |
|            |                               | CONFIGURATIONS           | N rating             | Float 🗘                    |                          | Location       | Relative to Group        | <b>)</b>       |
| 2          |                               | C Default                | S synopsis           | String 🛊                   |                          |                | CoreDataDemo.xc          | datamo         |
|            |                               |                          | S title              | String                     |                          | Eull Path      | dei<br>///sers/raduiones | <u> </u>       |
| 2          |                               |                          |                      | integer 10 ¥               |                          | runratii       | iPhone/iOSLab/Ar         | ops/           |
| S          |                               |                          |                      |                            |                          | _              | CoreDataDemo/            |                |
| -          |                               |                          | <b>Relationships</b> |                            |                          |                | coreDataDemo.xc          | datamod        |
|            |                               |                          | Relationship         | Destination Inverse        |                          |                | CoreDataDemo.xc          | datamod        |
| 1          | Here are a                    | a whole bunch            |                      |                            |                          |                | el                       | 0              |
| 1          | of more                       | Attributes.              |                      |                            |                          | V Core Data M  | odel                     |                |
| 2          |                               |                          | + -                  |                            |                          | Identifier     | Model Version Ide        | entifier       |
|            |                               |                          |                      |                            |                          | Tools Version  | ı                        |                |
| -          |                               |                          | Fetched Properties   | Dradiente                  |                          | Minimum        | Xcode 4.1                | •              |
|            | No Issues                     |                          | Fetched Property     | A Predicate                |                          | Target Mem     | bership                  |                |
|            |                               |                          |                      |                            |                          | CoreDat        | taDemo                   |                |
|            |                               |                          |                      |                            |                          |                |                          |                |
| -          |                               |                          | + -                  |                            |                          |                |                          |                |
|            |                               |                          |                      |                            |                          |                |                          |                |
|            |                               |                          |                      |                            |                          |                |                          | 1              |
| 7          |                               |                          |                      | You can see yo             | our Entities and         | d Attributes   | irary                    | ≑ 🎛 🗄          |
| 1          |                               |                          |                      | in graphical               | form by clickin          | na here        |                          |                |
|            |                               |                          |                      | in graphical               | IOTTI Dy CIICKI          | ig liere.      |                          |                |
| шь         |                               |                          |                      |                            |                          |                | r                        |                |
|            |                               |                          |                      |                            |                          |                |                          |                |
|            |                               |                          |                      |                            |                          |                |                          |                |
|            |                               |                          |                      |                            |                          |                |                          |                |
|            |                               |                          |                      |                            |                          |                | $\square$                |                |
|            |                               |                          |                      |                            |                          |                |                          |                |
|            |                               |                          |                      |                            | <b>.</b>                 | -              |                          |                |
|            | 000                           | Outline Style Add Entity |                      |                            | Add Attribute Editor Sty | yle 🔘          |                          |                |

| Ű. | Xcode File Edit View Navigate            | e Editor Product Windo                                             | w Help 🛛 🕸 🕸 🖓 🖇 🤶                                                                                            | 🔶 💽 (Charged) 💻 Mon           | 11:30 Radu-Tudor Ionescu Q                                                                                                    |
|----|------------------------------------------|--------------------------------------------------------------------|----------------------------------------------------------------------------------------------------|-------------------------------|----------------------------------------------------------------------------------------------------|
|    | CoreDataDemo ) iOS De<br>Run Stop Scheme | evice Breakpoints IO                                               | reDataDemo.xcodeproj – CoreDataDemo.xcdat<br>is is the same thing we were<br>oking at, but in a graphical vie | ew.                           | Editor View Organizer                                                                                                    |
| 4  |                                          | 📖 🔍 🕨 🔀 CoreDataDemo                                               | CoreDataDemo > CoreDataDemo.xcdat > CoreDa                                                                    | ataDemo.xcdatamodel > 💽 Movie |                                                                                                    |
|    | By File By Type                          | ENTITIES<br>Movie<br>FETCH REQUESTS<br>CONFIGURATIONS<br>C Default | Movie<br>Attributes<br>duration<br>posterData<br>rating<br>synopsis<br>title<br>year<br>Relationships         |                               | <ul> <li>✓ Identity and Type</li> <li>File Name CoreDataDemo.xcdatamodel</li> <li>File Type Default - Core Data Model ‡</li> <li>Location Relative to Group ‡</li> <li>CoreDataDemo.xcdatamo<br/>del</li> <li>Full Path /Users/raduionescu/<br/>iPhone/iOSLab/Apps/<br/>CoreDataDemo/<br/>CoreDataDemo.xcdatamod<br/>eld/</li> <li>CoreDataDemo.xcdatamod<br/>eld</li> <li>✓ Core Data Model</li> <li>Identifier Model Version Identifier</li> <li>Tools Version</li> <li>Minimum Xcode 4.1</li> <li>✓ Target Membership</li> <li>✓ CoreDataDemo</li> </ul> |
|    | 00                                       | Outline Style Add Entity                                           |                                                                                                    | Add Attribute Editor Style    |                                                                                                    |

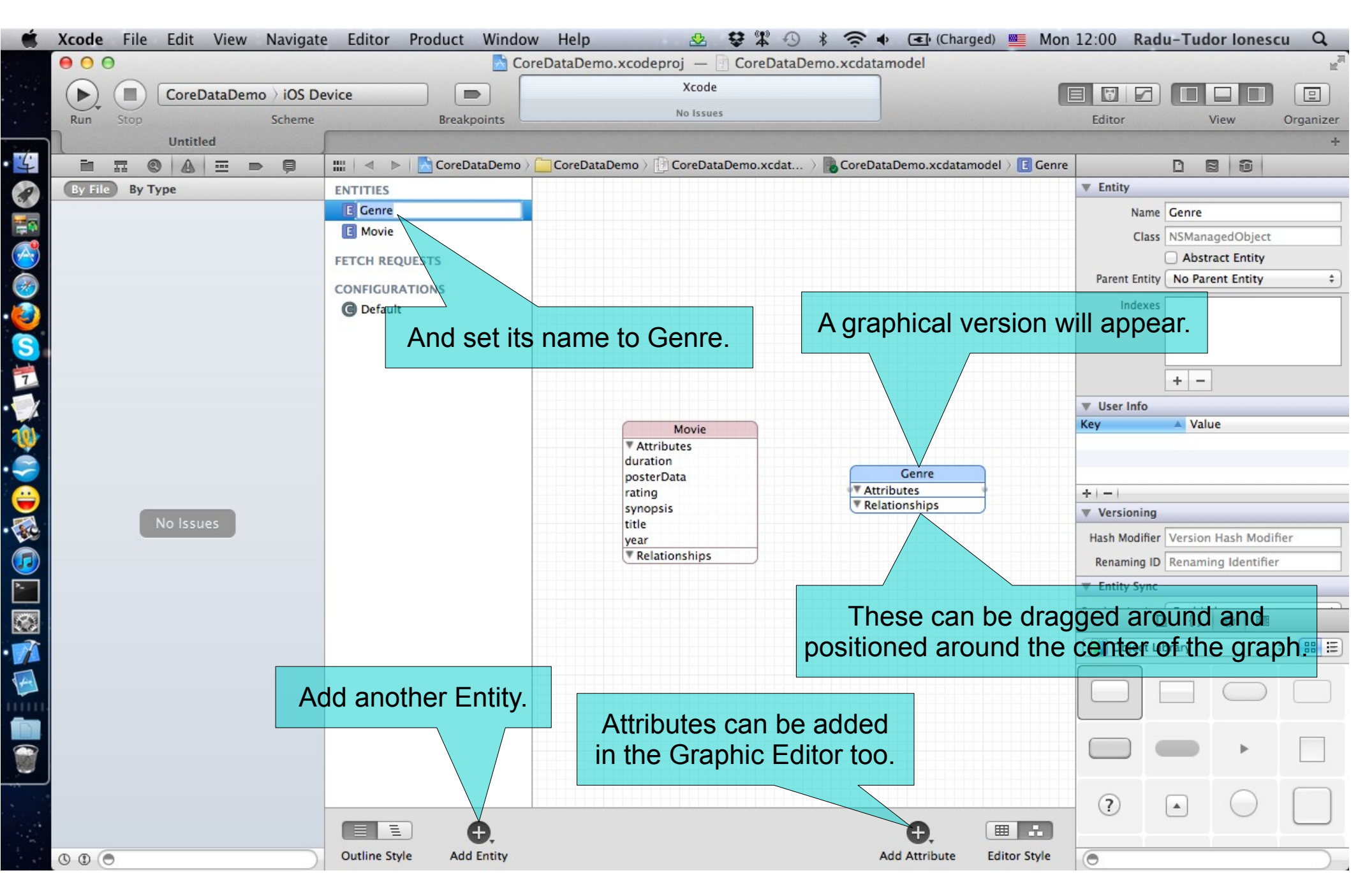

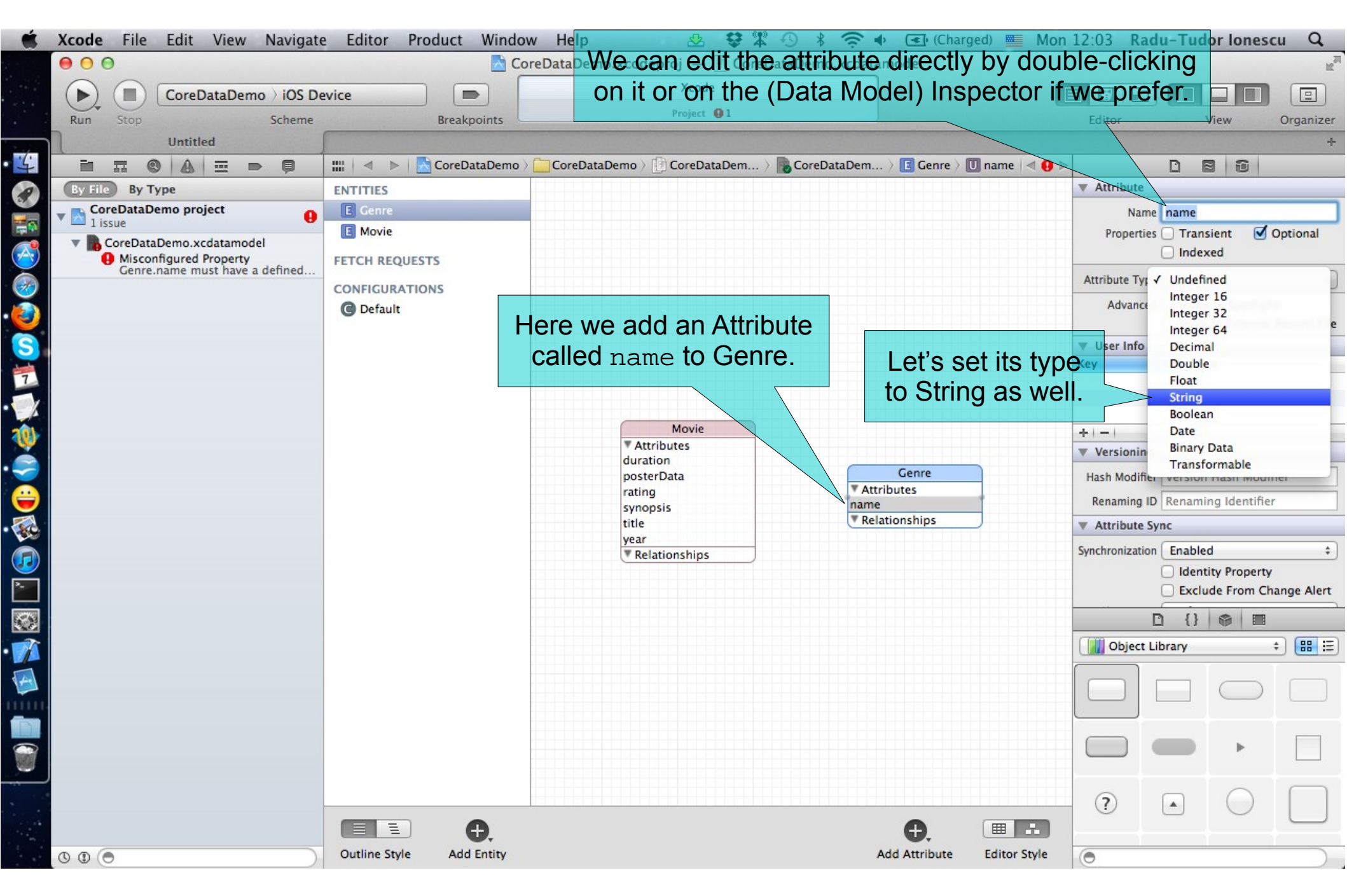

| Xcode File Edit View Navigate | Editor Product Windo       | w Help 🛛 🥸 🛱 🕙 🕴 🤶 🗣 💽 (Charged) 🌉 Mo                                      | n 12:11 Radu-Tudor Ionescu Q        |
|-------------------------------|----------------------------|----------------------------------------------------------------------------|-------------------------------------|
| ● ○ ○                         | S Co                       | reDataDemo.xcodeproj — 🔄 CoreDataDemo.xcdatamodel                          | R <sub>M</sub>                      |
| CoreDataDemo ) iOS De         | vice                       | Xcode                                                                      |                                     |
| Run Stop Scheme               | Breakpoints                | No Issues                                                                  | Editor View Organizer               |
| Untitled                      |                            |                                                                            | +                                   |
|                               | 🔛   🔺 🕨   📩 CoreDataDemo 🤇 | 🗀 CoreDataDemo 👌 📴 CoreDataDemo.xcdat 👌 💦 CoreDataDemo.xcdatamodel 👌 💽 Gen | re 🗋 🗃 🗃                            |
| By File By Type               | ENTITIES                   |                                                                            | ▼ Entity                            |
|                               | E Genre                    |                                                                            | Name Multiple Values                |
|                               | E Movie                    |                                                                            | Class NSManagedObject               |
|                               | FETCH REQUESTS             | Similar to outlets and actions                                             | Abstract Entity                     |
|                               | CONFIGURATIONS             | we can CTPL drag to create                                                 | Parent Entity +                     |
|                               | C Default                  | we can CTRL-uray to create                                                 | Indexes                             |
|                               |                            | Relationships between Entitles.                                            |                                     |
| 1                             |                            |                                                                            |                                     |
|                               |                            |                                                                            | + -                                 |
|                               |                            | Movie                                                                      | ▼ User Info                         |
|                               |                            | Attributes                                                                 | Key A Value                         |
|                               |                            | posterData                                                                 |                                     |
|                               |                            | rating Attributes                                                          |                                     |
|                               |                            | title Relationships                                                        | +   -                               |
| No Issues                     |                            | year newRelationship                                                       | Hach Modifier Version Hash Modifier |
|                               |                            | newRelationship                                                            | Penaming ID Penaming Identifier     |
|                               |                            |                                                                            |                                     |
|                               |                            |                                                                            | · Entry Sync                        |
|                               |                            |                                                                            |                                     |
|                               |                            |                                                                            | Object Library 💠 🎛 🗄                |
|                               |                            |                                                                            |                                     |
|                               |                            |                                                                            |                                     |
|                               |                            |                                                                            |                                     |
|                               |                            |                                                                            |                                     |
|                               |                            |                                                                            |                                     |
| -                             |                            |                                                                            |                                     |
|                               |                            |                                                                            |                                     |
|                               |                            |                                                                            |                                     |
|                               | Outline Style Add Entity   | Add Attribute Editor Style                                                 |                                     |

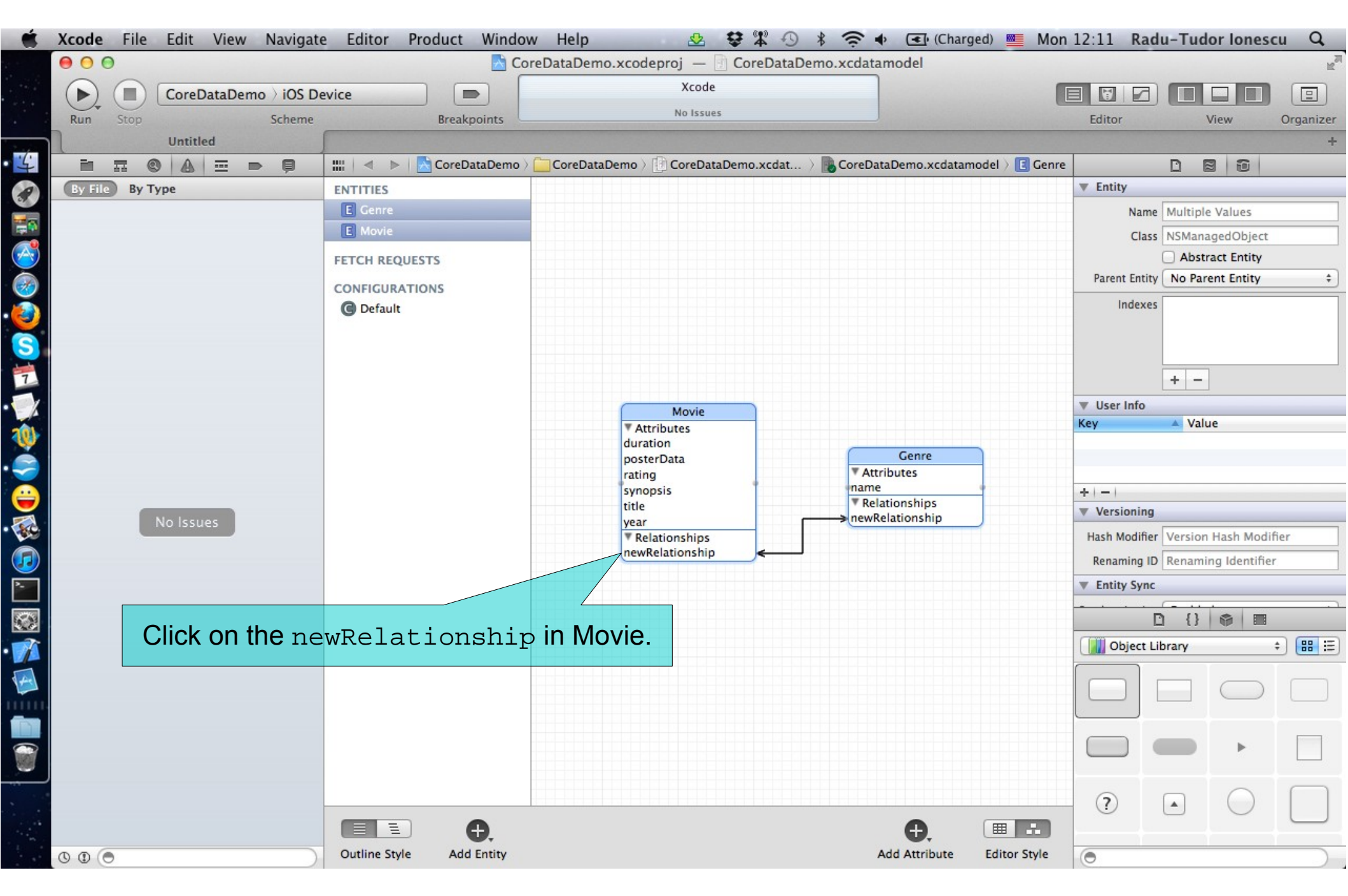

| Xcode File Edit View Navigate             | Editor Product Window                                                | v Help 🕹 😫 🎇                                                                                                    | 🚯 🖇 🤶 🔹 (Charge                                                 | ed) Mon 12:16 Radu-Tudor Ionescu Q                                                                                                    |
|-------------------------------------------|----------------------------------------------------------------------|----------------------------------------------------------------------------------------------------|-----------------------------------------------------------------|----------------------------------------------------------------------------------------------------|
| CoreDataDemo > iOS Dev<br>Run Stop Scheme | vice                                                                 | This Relationship to<br>lovie, so we will call                                                                    | the Genre is "wh<br>this Relationship                           | at kind" of<br>whatKind.<br>View Organizer                                                                                                    |
|                                           | 🔛   🍕 🕨   📉 CoreDataDemo 🤇                                           | CoreDataDemo > CoreDataDemo                                                                                       | > 🌇 CoreDataDemo > 🔝 Movie                                      |                                                                                                    |
| By File By Type<br>No Issues              | ENTITIES<br>© Genre<br>FETCH REQUESTS<br>CONFIGURATIONS<br>© Default | Movie<br>Attributes<br>duration<br>posterData<br>rating<br>synopsis<br>title<br>year<br>Relationships<br>whatKind | Genre<br>Attributes<br>name<br>Relationships<br>newRelationship | Relationship   Name   WhatKind   Destination   Genre   Inverse   newRelationship   Inverse   Properties   Transient   Inverse   Properties   Transient   Inverse   Properties   Transient   Inverse   Properties   Transient   Inverse   Properties   Transient   Inverse   Properties   Transient   Inverse   Properties   Transient   Inverse   Properties   Transient   Inverse   Properties   Transient   Inverse   Inverse |
| 00                                        | Outline Style Add Entity                                             |                                                                                                    | Add Attribute                                                   | Editor Style                                                                                                    |

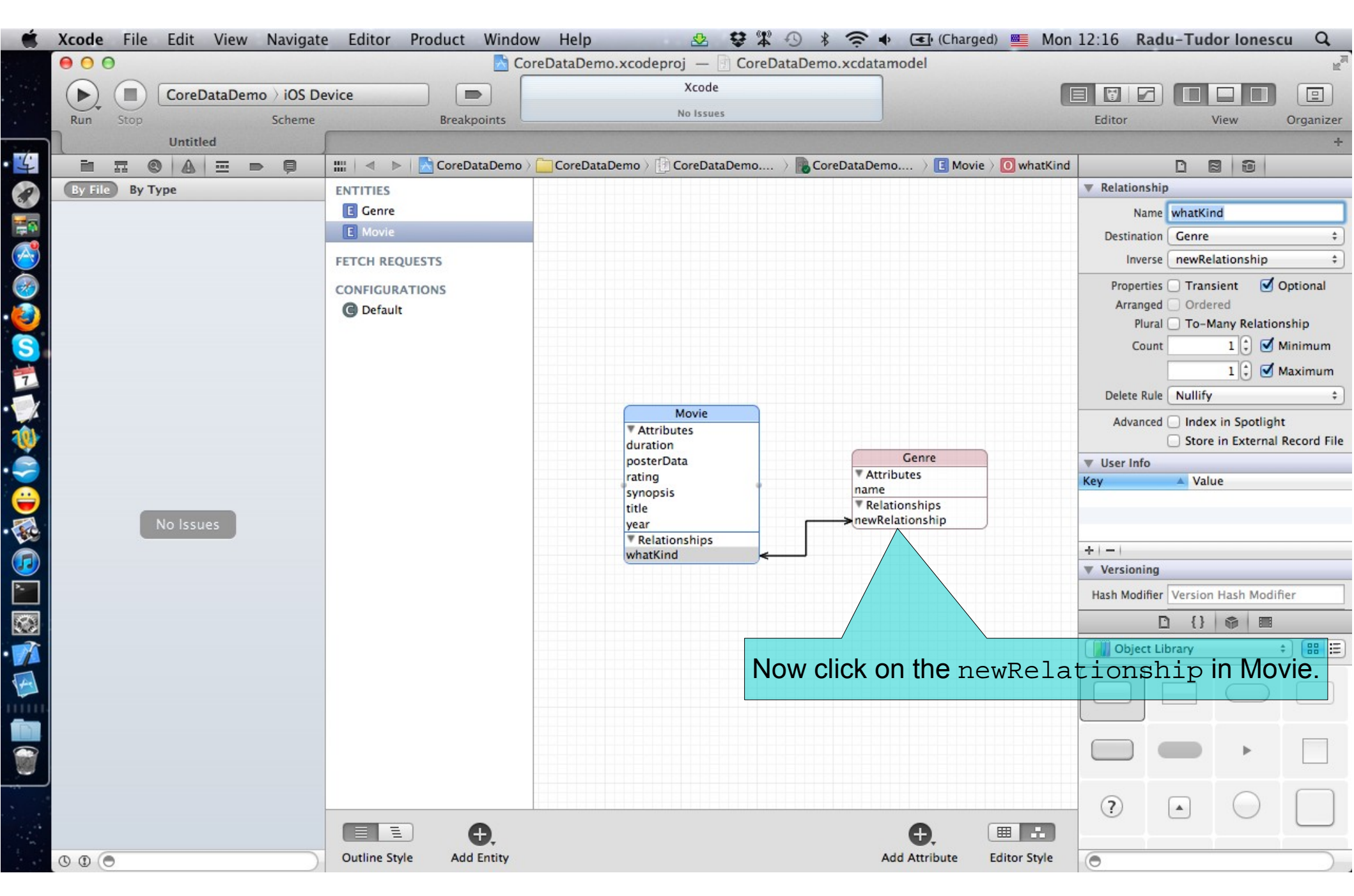

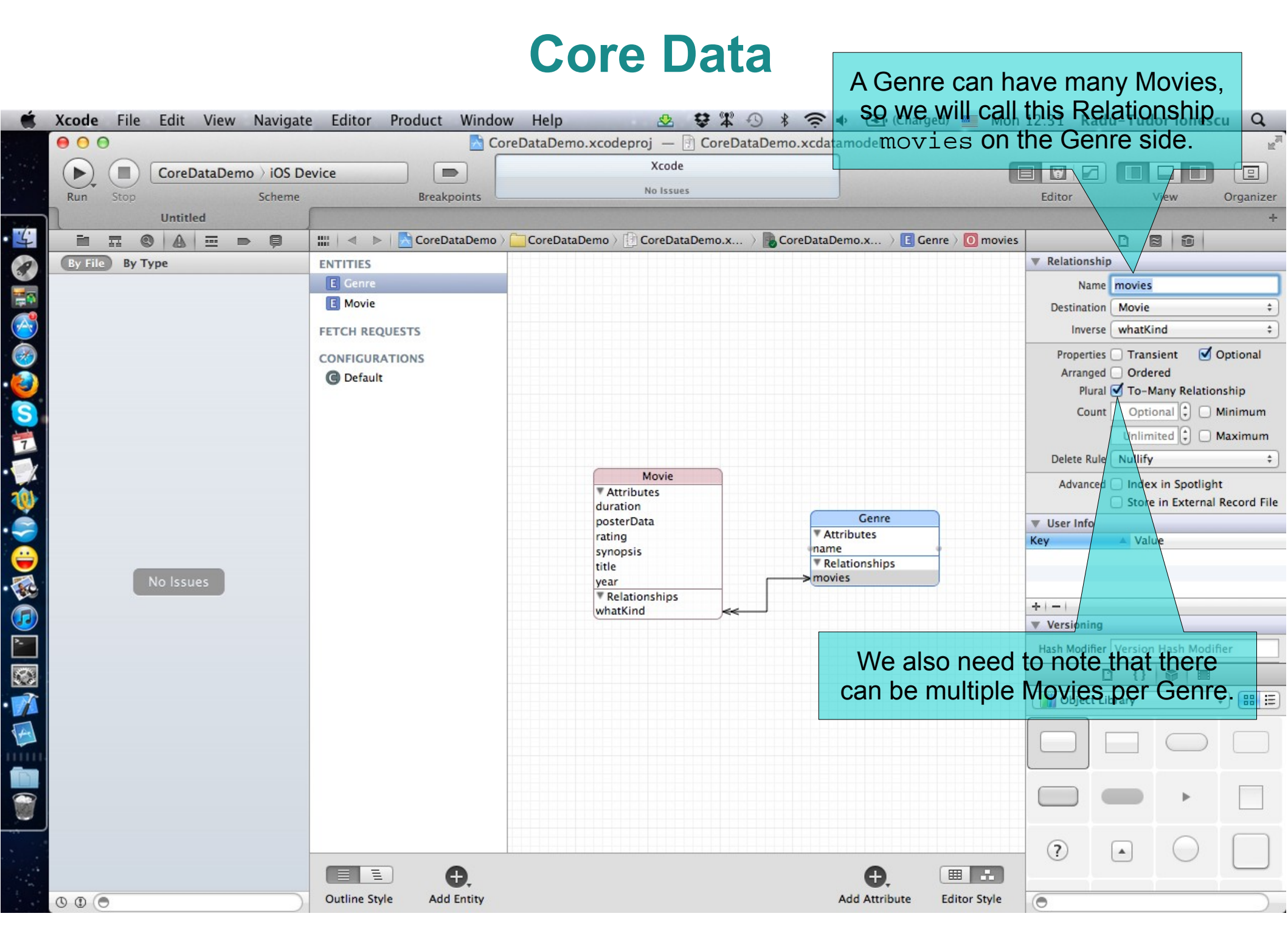

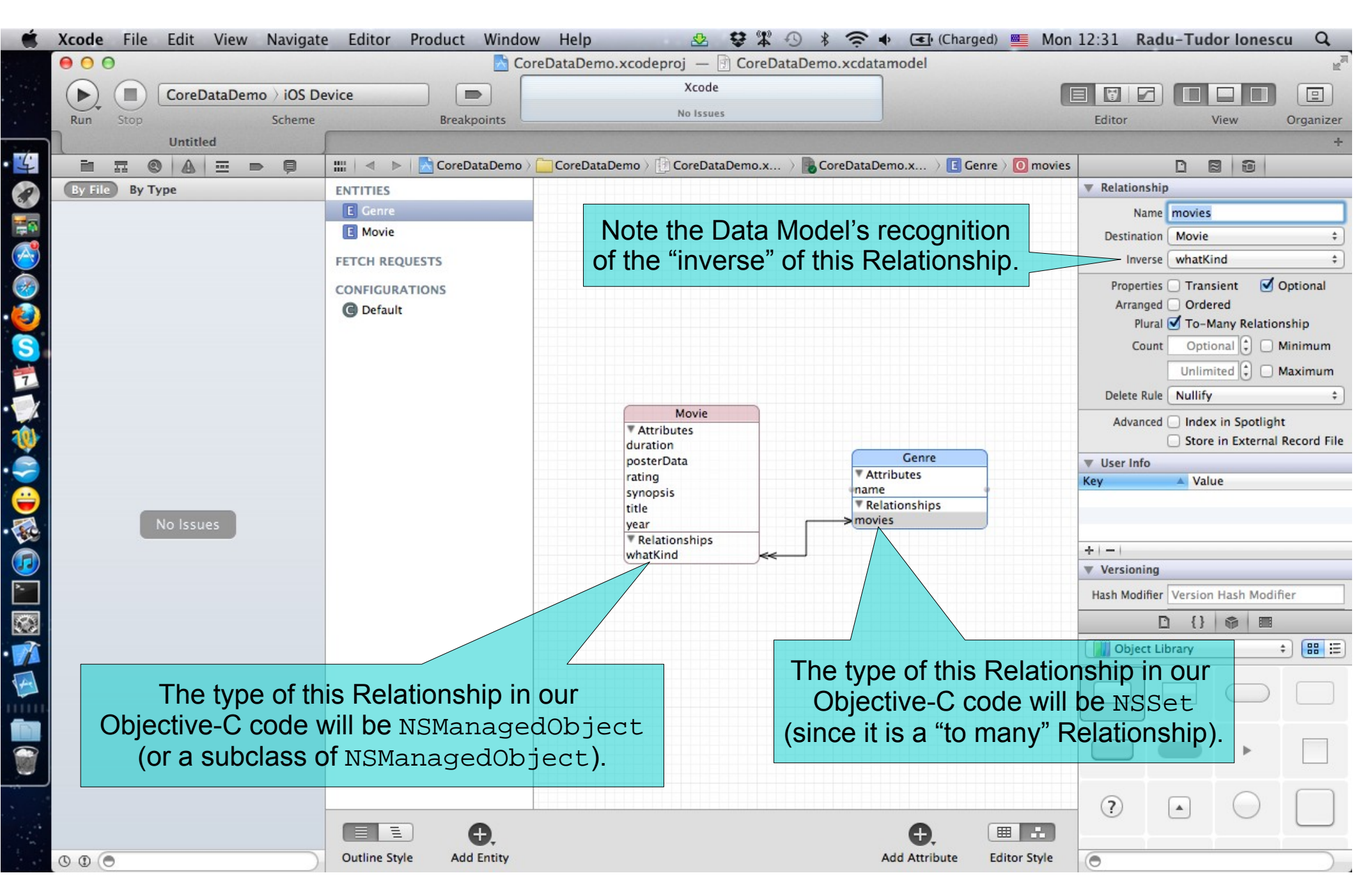

#### So how do you access all of this stuff in your code?

- You need an NSManagedObjectContext.
- It is the hub around which all Core Data activity turns.

#### How do you get one?

- There are two ways:
  - 1. Create a UIManagedDocument and ask for its managedObjectContext (a @property).
  - 2. Click the "Use Core Data" button when you create an Empty Application Project. Then your AppDelegate will have a managedObjectContext @property.
  - We are going to focus on doing the first one.

#### UIManagedDocument

- It inherits from UIDocument which provides a lot of mechanism for the management of storage.
- If you use UIManagedDocument, you'll be on the fast-track to iCloud support.
- Think of a UIManagedDocument as simply a container for your Core Data database.
- Creating a UIManagedDocument:

UIManagedDocument \*document =

[[UIManagedDocument alloc] initWithFileURL:url];

#### But you must open/create the document to use it

Check to see if it exists:

[[NSFileManager defaultManager] fileExistsAtPath:[url path]]

- If it does, open the document using:
- If it does not, create it using:

- (void)saveToURL:(NSURL \*)url
forSaveOperation:(UIDocumentSaveOperation)operation
completionHandler:(void (^)(BOOL success))completionHandler;

#### What is that completionHander?

- Just a block of code to execute when the open/save completes.
- That's needed because the open/save is asynchronous. Do not ignore this fact!

#### Example:

fileExistsAtPath:[url path]])

```
[document openWithCompletionHandler:^(BOOL success) {
```

```
if (success) [self documentIsReady];
else NSLog(@"Couldn't open document at %@", url);
```

#### else

}];

```
[sourceDocument saveToURL:url
    forSaveOperation:UIDocumentSaveForCreating
    completionHandler:^(BOOL success) {
```

```
if (success) [self openDocument];
    else NSLog(@"Couldn't create document at %@", url);
}];
```

```
/* Can't do anything with the document yet.
* Do it in documentIsReady. */
```

- Once document is open/created, you can start using it. But you might want to check its documentState when you do:
  - (void)documentIsReady

```
if (self.document.documentState == UIDocumentStateNormal)
```

#### Other documentStates

- UIDocumentStateClosed (not opened or file does not exist yet).
- UIDocumentStateSavingError (success will be NO).
- UIDocumentStateEditingDisabled (temporarily unless failed to revert to saved).
- UIDocumentStateInConflict (e.g., because some other device changed it via iCloud).

#### The documentState is often "observed"

• So it's about time we talked about using NSNotifications to observe other objects.

#### NSNotificationCenter

Get the default notification center via:

[NSNotificationCenter defaultCenter]

- Then send it the following message if you want to observe another object:
  - (void)addObserver:(id)observer
    selector:(SEL)methodToSendIfSomethingHappens
    name:(NSString \*)name
    object:(id)sender;

#### The meaning of the arguments

- observer is the object to get notified;
- name is what you are observing (a constant somewhere);
- sender is the object whose changes you're interested in (nil is anyone's).

#### NSNotificationCenter

- You will then be notified when the named event happens:

NSString\* name = notification.name
// the name passed above

```
id obj = notification.object
// the object sending you the notification
```

```
NSDictionary *info = notification.userInfo;
// notification-specific information about what happened
```

#### Example

```
NSNotificationCenter *center =
    [NSNotificationCenter defaultCenter];
```

Watching for changes in a document's state:

Don't forget to remove yourself when you're done watching:

```
[center removeObserver:self];
```

- Failure to remove yourself can sometimes result in crashes.
- This is because the NSNotificationCenter keeps an "unsafe unretained" pointer to you.

#### Another Example

- Watching for changes in a CoreData database (made via a given NSManagedObjectContext):
  - (void)viewDidAppear: (BOOL)animated

[super viewDidAppear:animated]; [center addObserver:self selector:@selector(contextChanged:) name:NSManagedObjectContextObjectsDidChangeNotification object:self.document.managedObjectContext];

- (void)viewWillDisappear:(BOOL)animated

[super viewWillDisappear:animated];

There's also an NSManagedObjectContextDidSaveNotification.

#### Receiving the NSManagedObjectContext notifications

- NSManagedObjectContextObjectsDidChangeNotification **Or** NSManagedObjectContextDidSaveNotification:
  - (void)contextChanged:(NSNotification \*)notification

NSDictionary \*info = notification.userInfo;

#### The info NSDictionary contains the following keys

- NSInsertedObjectsKey gives an array of objects which were inserted.
- NSUpdatedObjectsKey gives an array of objects whose attributes changed.
- NSDeletedObjectsKey gives an array of objects which were deleted.

#### Other things to observe

- Look in the documentation for various classes in iOS.
- They will document any notifications they will send out.
- You can post your own notifications too. We did this in the NearbyDeals app that we created in our Labs:

- See NSNotificationCenter documentation for more information.
- Don't abuse this mechanism!
- Don't use it to essentially get "global variables" in your application.

#### Saving a document (like creating or opening) is also asynchronous

- Documents are auto-saved, but you can explicitly save as well.
- You use the same method as when creating, but with a different "save operation":
  - [self.doc saveToURL:self.doc.fileURL
     forSaveOperation:UIDocumentSaveForOverwriting
     completionHandler:^(BOOL success) {

```
if (!success)
    NSLog(@"Save failed for %@", self.doc.localizedName);
}];
```

- /\* The document is not saved at this point in the \* code (only once the block above executes). \*/
- Note the two UIManagedDocument properties used:

```
@property (nonatomic, strong) NSURL *fileURL;
// specified originally in initWithFileURL:
```

@property (readonly) NSString \*localizedName;

#### Closing a document is also asynchronous

- The document will be closed if there are no strong pointers left to the UIManagedDocument.
- But you can close it explicitly as well:

[self.doc closeWithCompletionHandler:^(BOOL success) {

```
if (!success)
    NSLog(@"Close failed for %@", self.doc.localizedName);
}];
```

/\* The document is not closed at this point in the \* code (only once the block above executes). \*/

#### Multiple instances of UIManagedDocument on the same document

- This is perfectly legal, but understand that they will not share an NSManagedObjectContext.
- Thus, changes in one will not automatically be reflected in the other.
- You'll have to refetch in other UIManagedDocuments after you make a change in one.
- Conflicting changes in two different UIManagedDocuments would have to be resolved by you!
- It's exceedingly rare to have two "writing" instances of UIManagedDocument on the same file.
- But a single writer and multiple readers? Not so rare. Just need to know when to refetch.

#### Inserting objects into the database

- We grabbed an NSManagedObjectContext from an open UIManagedDocument's managedObjectContext @property.
- Now we use it to insert/delete objects in the database and query for objects in the database:

NSManagedObject \*movie = [NSEntityDescription insertNewObjectForEntityForName:@"Movie" inManagedObjectContext:managedObjectContext];

- Note that this NSEntityDescription class method returns an NSManagedObject instance.
- All objects in the database are represented by NSManagedObjects or by subclasses of NSManagedObjects.
- An instance of NSManagedObject is a manifestation of an Entity in our Core Data model (the model that we just graphically built in Xcode).
- All the Attributes of a newly-inserted object will be nil (unless you specify a default value in Data Model Inspector).
#### How to access Attributes in an NSManagedObject instance

- You can access the Attributes using the following two NSKeyValueObserving protocol methods:
  - (id)valueForKey:(NSString \*)key;
  - (void)setValue:(id)value forKey:(NSString \*)key;
- You can also use valueForKeyPath:/setValue:forKeyPath: and it will follow your Relationships!

How to access Attributes in an NSManagedObject instance

- The key is an Attribute name in your data mapping.
  - For example, @"posterData".
- The value is whatever is stored (or to be stored) in the database.
  - It will be nil if nothing has been stored yet (unless Attribute has a default value in Xcode).
- Note that all values are objects (numbers and booleans are NSNumber objects).
- Binary data values are NSData objects.
- Date values are NSDate objects.
- "To-many" mapped relationships are NSSet objects (or NSOrderedSet if ordered).
- Non-"to-many" relationships are NSManagedObjects.

Changes (writes) only happen in memory, until you save

- Yes, UIManagedDocument auto-saves.
- But explicitly saving when a batch of changes is made is good practice.

#### Calling valueForKey: and setValue:forKey: is pretty messy

- There's no type-checking.
- And you have a lot of literal strings in your code (e.g. @"posterData").

#### What we really want is to set/get using @propertys

- The solution is to create a subclass of NSManagedObject.
- The subclass will have @propertys for each attribute in the database.
- We name our subclass the same name as the Entity it matches (not strictly required, but it is recommended to do so).
- And, as you might imagine, we can get Xcode to generate both the header file @property entries, and the corresponding implementation code (which is not @synthesize, so be careful with this).

| Xcode File Edit View Navigate | e Editor Product Window    | Help 💁 🕏 🏶 🕙 🖇 🤶 ♦ 💽 (Charged)                                     | Tue 14:26 Radu-Tudor Ionescu Q      |  |  |  |  |  |
|-------------------------------|----------------------------|--------------------------------------------------------------------|-------------------------------------|--|--|--|--|--|
| ⊖ ⊙ ⊙                         |                            |                                                                    |                                     |  |  |  |  |  |
| CoreDataDemo ) iOS De         | evice 🔊                    | Xcode                                                              |                                     |  |  |  |  |  |
| Run Stop Scheme               | Breakpoints                |                                                                    | Editor View Organizer               |  |  |  |  |  |
| Untitled                      |                            |                                                                    | +                                   |  |  |  |  |  |
|                               | 🛗 🛛 🔹 🕨 🔚 🔂 CoreDataDemo 👌 | 🔁 CoreDataDemo 👌 📴 CoreDataDemo.xcdat 👌 🌄 CoreDataDemo.xcdatamodel | 🗋 Genre 🗋 💼                         |  |  |  |  |  |
| By File By Type               | ENTITIES                   |                                                                    | ▼ Entity                            |  |  |  |  |  |
|                               | E Genre                    |                                                                    | Name Multiple Values                |  |  |  |  |  |
|                               | E Movie                    |                                                                    | Class NSManagedObject               |  |  |  |  |  |
|                               | FETCH REQUESTS             | Select both Entities                                               | Abstract Entity                     |  |  |  |  |  |
|                               | CONFIGURATIONS             | We are going to have Veedo                                         | Parent Entity \$                    |  |  |  |  |  |
|                               | @ Default                  | we are going to have Acode                                         | Indexes                             |  |  |  |  |  |
|                               |                            | generate NSManagedObject                                           |                                     |  |  |  |  |  |
|                               |                            | subclasses for them for us.                                        |                                     |  |  |  |  |  |
|                               |                            |                                                                    | + -                                 |  |  |  |  |  |
|                               |                            | Maxia                                                              | Vser Info                           |  |  |  |  |  |
|                               |                            | T Attributes                                                       | Key 🔺 Value                         |  |  |  |  |  |
|                               |                            | duration Genre                                                     |                                     |  |  |  |  |  |
|                               |                            | rating                                                             |                                     |  |  |  |  |  |
|                               |                            | synopsis name                                                      | +   -                               |  |  |  |  |  |
| No Issues                     |                            | year movies                                                        | Versioning                          |  |  |  |  |  |
|                               |                            | Relationships     whatKind                                         | Hash Modifier Version Hash Modifier |  |  |  |  |  |
|                               |                            | Wildthild                                                          | Renaming ID Renaming Identifier     |  |  |  |  |  |
|                               |                            |                                                                    | Entity Sync                         |  |  |  |  |  |
| 1                             |                            |                                                                    |                                     |  |  |  |  |  |
|                               |                            |                                                                    | Object Library + BB =               |  |  |  |  |  |
|                               |                            |                                                                    |                                     |  |  |  |  |  |
|                               |                            |                                                                    |                                     |  |  |  |  |  |
|                               |                            |                                                                    |                                     |  |  |  |  |  |
|                               |                            |                                                                    |                                     |  |  |  |  |  |
|                               |                            |                                                                    |                                     |  |  |  |  |  |
|                               |                            |                                                                    |                                     |  |  |  |  |  |
|                               |                            |                                                                    | ?                                   |  |  |  |  |  |
|                               |                            | <b>.</b>                                                           |                                     |  |  |  |  |  |
| 000                           | Outline Style Add Entity   | Add Attribute Edi                                                  | tor Style                           |  |  |  |  |  |

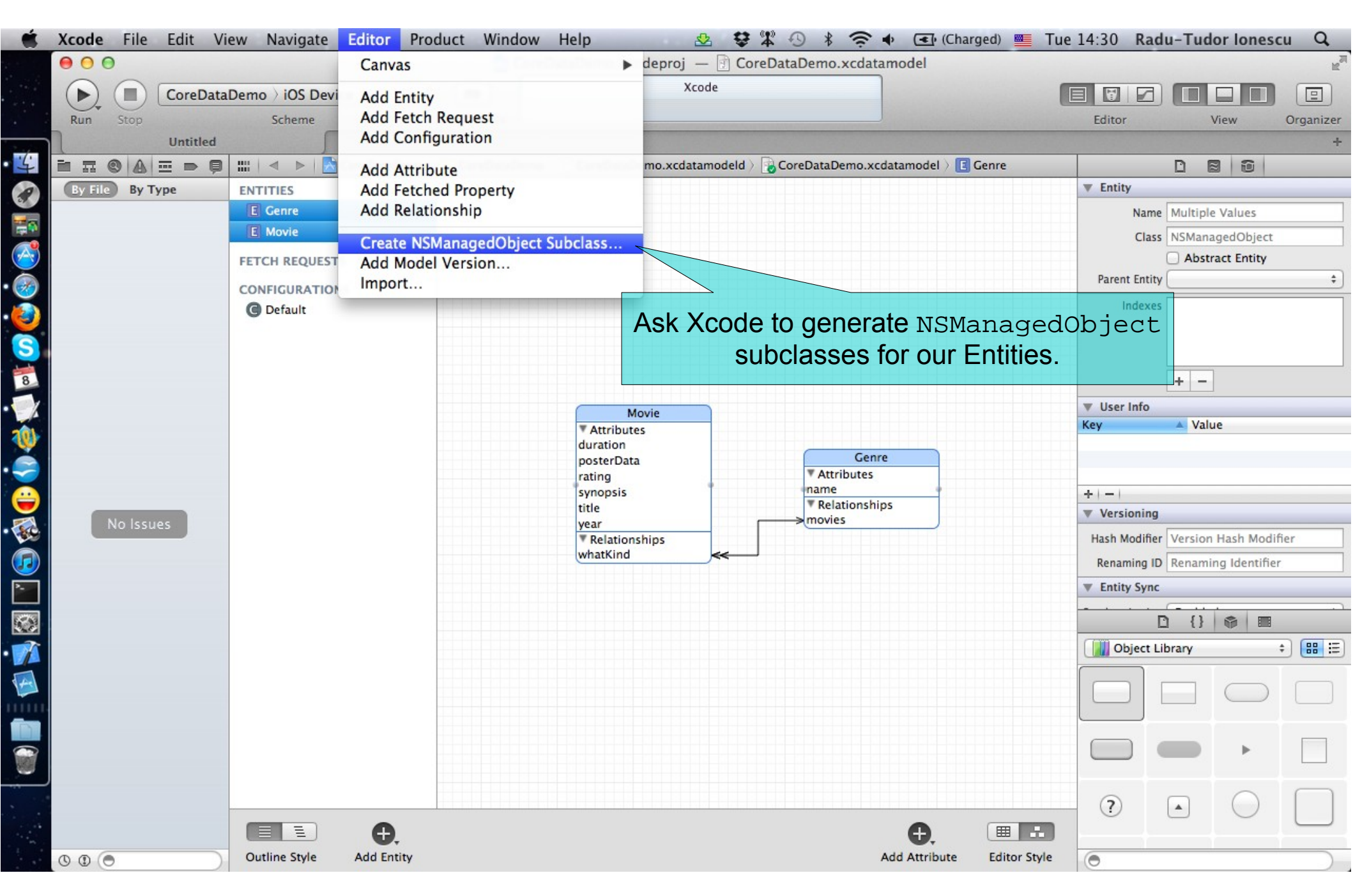

| Ś.  | Xcode File Edit View Navigate | Editor Product       | Window Help           | -             | ☆ \$ \$ -> *              | 🤶 🔹 (Char       | ged) 💻 Tue   | 14:38 Rad     | lu-Tudo  | or lonesc    | u Q            |
|-----|-------------------------------|----------------------|-----------------------|---------------|---------------------------|-----------------|--------------|---------------|----------|--------------|----------------|
|     | 000                           |                      | CoreDataDemo          | o.xcodeproj   | j — 🖻 CoreDataDemo        | .xcdatamodel    |              |               |          |              | R <sub>M</sub> |
|     | ► CoreDataDemo > iOS De       | vice                 |                       |               | Xcode                     |                 | -            |               |          |              |                |
|     | Run Stop Scheme               | Breakpo              | pints                 |               |                           |                 |              | Editor        | v        | iew          | Organizer      |
|     | Untitled                      |                      |                       |               |                           |                 |              |               |          |              | +              |
| 4   |                               |                      |                       | CoreData      | Demo 📩 🔿                  |                 |              |               |          |              |                |
| 9   | By File By Type ENTITIES      |                      |                       | concount      |                           | •               |              | ▼ Entity      |          |              |                |
|     | E Genre                       | FAVORITES            | Shared Folder         |               |                           |                 |              | Name          | Multiple | Values       |                |
|     | E Movie                       | All My Files         | Test                  | E 📄 Cor       | eDataDemo                 | h AppDelegate.h |              | Class         | NSManag  | gedObject    |                |
|     | FETCH REQUES                  | T 🔜 Desktop          | ator(3013)<br>ataDemo | Cor           | eDataDecoatamodeld        | m AppDelegate.m | Info plist   |               | Abstra   | ict Entity   |                |
|     | CONFIGURATIO                  | n 😭 raduionescu      | s                     | ► C01         | couraochionepacpioj       | 6 CoreDataDemo- | -Prefix.pch  | Parent Entity | ·        |              | \$             |
|     | C Default                     | iPhone               |                       | Þ             |                           | i en.lproj      | 4            | Indexes       |          |              |                |
|     |                               | Viewlity             | eals                  | •             |                           | m main.m        |              |               |          |              |                |
| 2   |                               | iOSLab               | ompassTest            |               |                           | ViewController. | m            |               |          |              |                |
| 8   |                               | Ruby                 | yDeals                | Þ             |                           |                 |              |               | + -      |              |                |
| X   |                               | Applications         | yDeals.zip            |               | Dieleuchere               | vouvoatv        | 0.115        | ▼ User Info   |          |              |                |
| 0)  |                               | Documents            |                       |               | PICK where                | you want y      | our          | Key           | ▲ Value  | e            |                |
| š.  |                               | Dropbox              | viewTest              | P             | new classe                | es to be stor   | ed           |               |          |              |                |
|     |                               | O Downloads          | dLocations            | •             | (default is off           | ten one dire    | ctorv        |               |          |              |                |
|     |                               |                      | ewTest                | •             | level higher              | so watch c      | () (t)       | ▼ Versioning  |          |              |                |
|     | No Issues                     | SHARED               |                       |               | levernigher               |                 | Jul).        | Hash Modifier | Version  | Hash Modifi  | ier            |
|     |                               |                      |                       | Cost          |                           |                 |              | Renaming ID   | Renamin  | g Identifier |                |
| -   |                               |                      | Options 🗍 U           | Jse scalar pi | roperties for primitive o | data types      |              | ▼ Entity Sync |          |              |                |
|     |                               |                      | Group                 | CoreDataD     | emo                       | \$              |              |               | <u> </u> |              |                |
|     |                               |                      | Targets               | À CoreDat     | aDemo                     |                 |              |               | 1 ()     |              |                |
|     |                               |                      |                       |               |                           |                 |              | Object Li     | ibrary   | ÷            |                |
| 44  |                               |                      |                       |               |                           |                 |              |               |          | $\square$    |                |
| 111 |                               |                      |                       |               |                           |                 |              |               |          | $\bigcirc$   |                |
|     | This will make yo             | ur @nronert          | ws he                 |               |                           |                 |              |               |          |              |                |
|     |                               |                      |                       |               |                           |                 |              |               |          | •            |                |
|     |                               | Can WIFANSINU        | ("mber ")             |               |                           | Cancel          | Create       |               |          | ~            | $\square$      |
|     | where possible. Be            | careful if one       | e of your             |               |                           |                 |              | ?             |          | $\bigcirc$   |                |
| 1   | Attributes is an NSI          | ate <b>, you wil</b> | l end up              |               |                           | €.              |              |               |          |              |                |
|     | 🔍 🖤 with an NSTime Int        | cerval @pro          | perty.                |               |                           | Add Attribute   | Editor Style | •             |          |              |                |

4

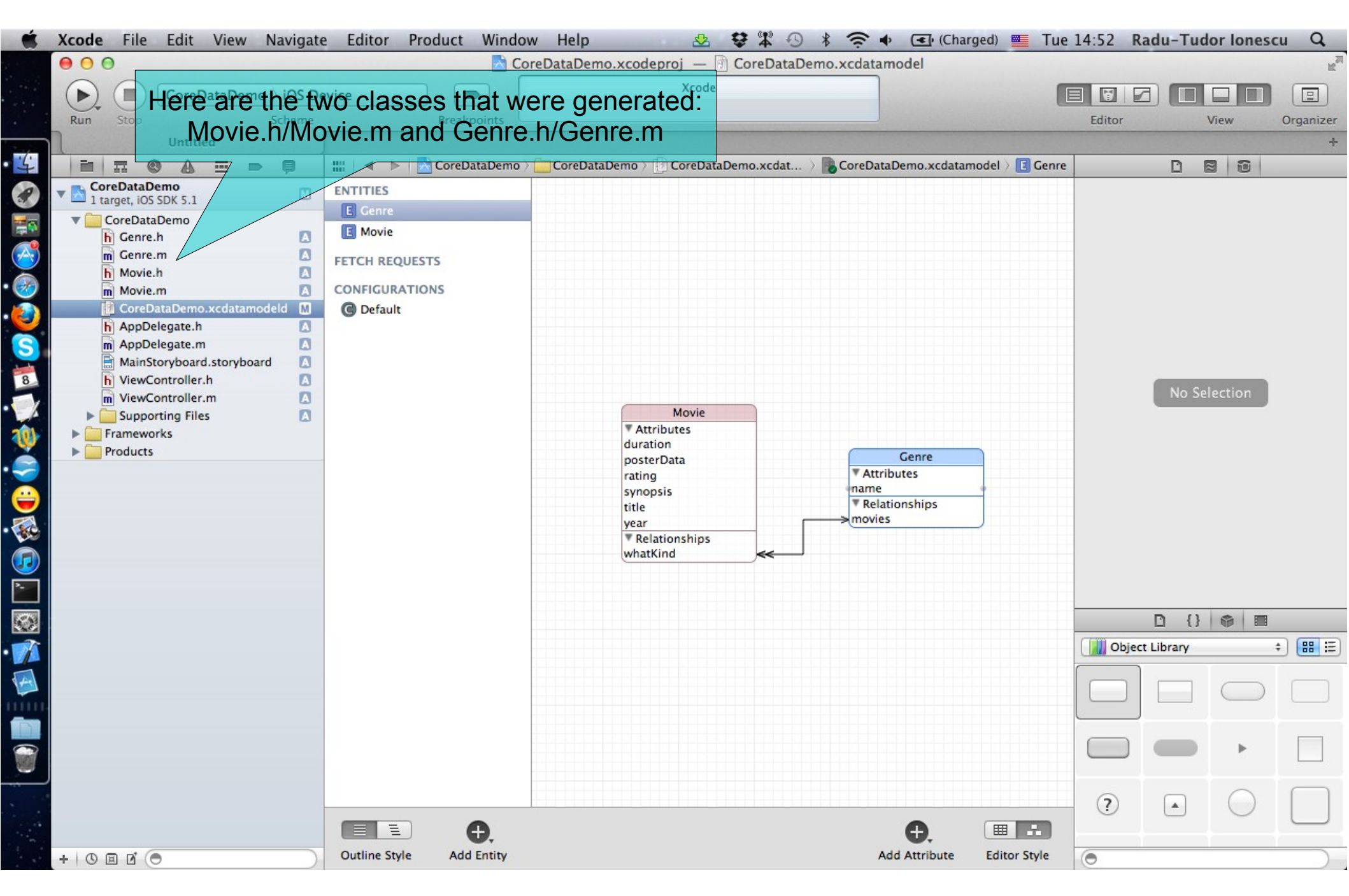

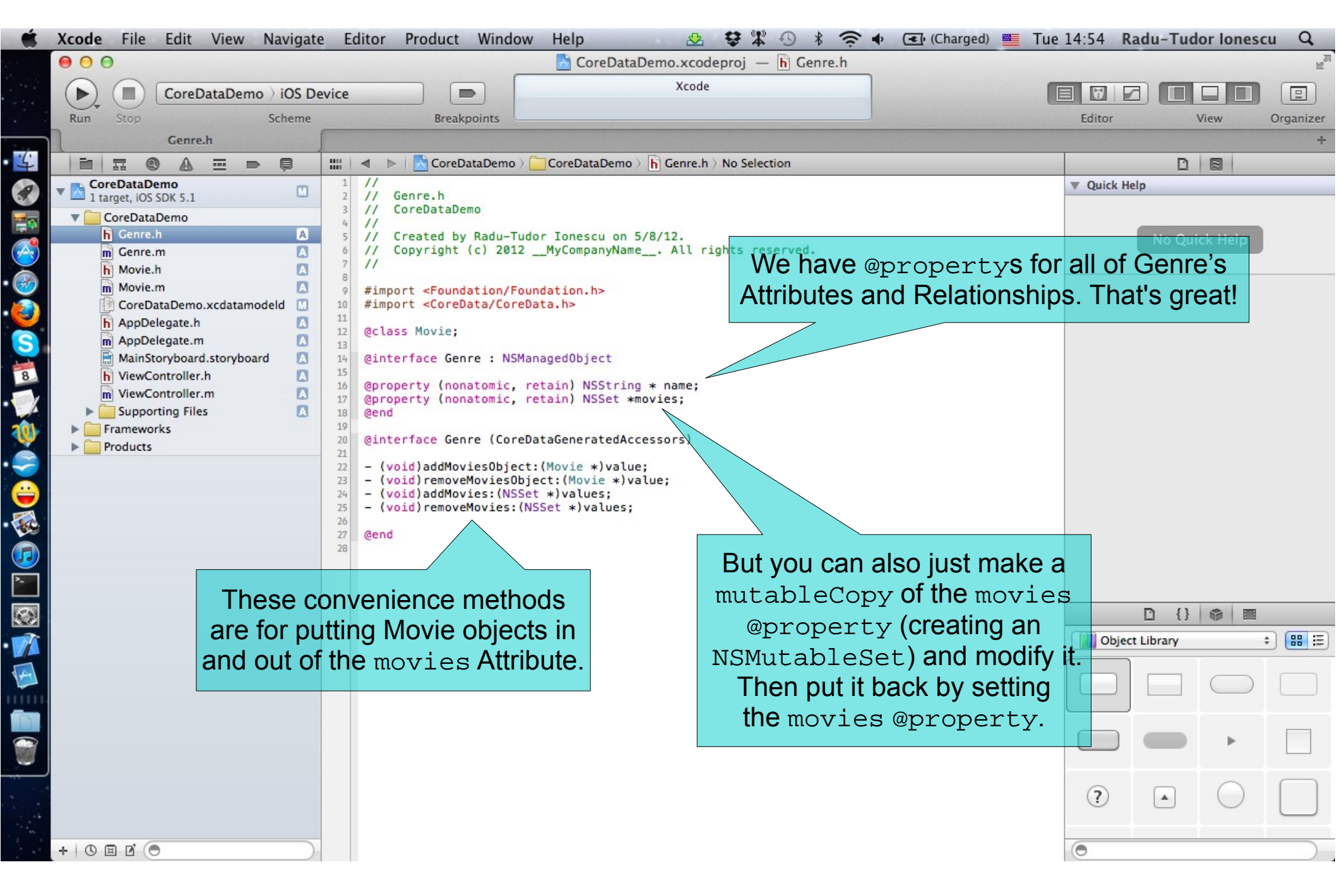

| Ś. | Xcode File Edit View Navigate | e E      | ditor Produc                                                                                                    | t Windo   | owHelp 😣 😵 🤅                                                      |                 | (Charged) 💻 🧎 | Tue 15:07 R | adu-Tud   | or lones   | cu Q,          |
|----|-------------------------------|----------|----------------------------------------------------------------------------------------------------|-----------|-------------------------------------------------------------------|-----------------|---------------|-------------|-----------|------------|----------------|
|    | 00                            |          |                                                                                                    |           | 📩 CoreDataDemo.xcodeproj                                          | — h Movie.h     |               |             |           |            | R <sub>M</sub> |
|    | CoreDataDemo ) iOS De         | evice    |                                                                                                    |           | Xcode                                                             |                 |               |             |           |            |                |
|    | Run Stop Scheme               |          | Bre                                                                                                    | akpoints  |                                                                   |                 |               | Editor      | 1         | View       | Organizer      |
|    | Movie.h                       |          |                                                                                                    |           |                                                                   |                 |               |             |           |            | +              |
| +  |                               |          | 🔺 🕨 🔂 Cor                                                                                                    | eDataDemo | 👌 🦲 CoreDataDemo 👌 🔓 Movie.h 👌 No Se                              | lection         |               |             | D         |            |                |
| P  | CoreDataDemo                  | 1        | //<br>// Movie.h                                                                                                    |           |                                                                   |                 |               | V Quick H   | elp       |            |                |
|    | CoreDataDemo                  | 3        | // CoreData                                                                                                    | Demo      |                                                                   |                 |               |             |           |            |                |
|    | h Genre.h                     | 4        | // Created                                                                                                    | by Radu-T | udor Ionescu on 5/8/12.                                           |                 |               |             | No Oui    | ck Help    |                |
| 5  | m Genre.m                     | 6        | // Copyrigh                                                                                                    | t (c) 201 | <pre>2MyCompanyName All rights</pre>                              | reserved.       |               |             |           |            |                |
|    | h Movie.n A                   | 8        | #import -Eou                                                                                                    | ndation/E | oundation by                                                      |                 |               |             |           |            |                |
| 5  | CoreDataDemo.xcdatamodeld     | 10       | #import <cor< th=""><th>eData/Cor</th><th>eData.h&gt;</th><th></th><th></th><th></th><th></th><th></th><th></th></cor<> | eData/Cor | eData.h>                                                          |                 |               |             |           |            |                |
|    | h AppDelegate.h               | 11<br>12 |                                                                                                    |           |                                                                   |                 |               |             |           |            |                |
| 2  | m AppDelegate.m               | 13       | @interface M                                                                                                    | ovie : NS | ManagedObject                                                     |                 |               |             |           |            |                |
|    | h ViewController.h            | 15       | @property (n                                                                                                    | onatomic, | retain) NSNumber * duration;                                      |                 |               |             |           |            |                |
| 1  | ViewController.m              | 16<br>17 | @property (n<br>@property (n                                                                                            | onatomic, | retain) NSData * posterData;<br>retain) NSNumber * rating;        |                 |               |             |           |            |                |
| A  | Supporting Files              | 18       | @property (n                                                                                                    | onatomic, | <pre>retain) NSString * synopsis; retain) NSString * title:</pre> |                 |               |             |           |            |                |
| 2  | Products                      | 20       | @property (n                                                                                                    | onatomic, | retain) NSNumber * year;                                          |                 |               |             |           |            |                |
|    |                               | 21       | eproperty (n                                                                                                    | onatomic, |                                                                   | na;             |               |             |           |            |                |
|    |                               | 23       | @end                                                                                                    |           |                                                                   |                 |               |             |           |            |                |
|    |                               | 1.000    |                                                                                                    |           |                                                                   |                 |               |             |           |            |                |
|    |                               |          |                                                                                                    |           |                                                                   |                 |               |             |           |            |                |
|    |                               |          |                                                                                                    |           |                                                                   |                 |               |             |           |            |                |
|    |                               |          |                                                                                                    |           |                                                                   |                 |               |             |           |            |                |
|    |                               |          |                                                                                                    | It        | seems that Xcode of                                               | did not gener   | rate the      |             | D ()      |            |                |
|    |                               |          |                                                                                                    |           | proper class here f                                               | or the $-b + V$ | die ind       | Obio        | t Library |            | • • =          |
|    |                               |          |                                                                                                    |           | proper class here it                                              |                 | . Ind         |             | Library   |            |                |
| -  |                               |          |                                                                                                    | @pr       | operty. It should h                                               | ave been a      | Movie *.      |             |           | $\bigcirc$ |                |
| Ш. |                               |          |                                                                                                    |           |                                                                   |                 |               |             |           |            |                |
|    |                               |          |                                                                                                    |           |                                                                   |                 |               |             | _         |            |                |
| 7  |                               |          |                                                                                                    |           |                                                                   |                 |               |             |           | •          |                |
|    |                               |          |                                                                                                    |           |                                                                   |                 |               |             |           | ~          | $\frown$       |
|    |                               |          |                                                                                                    |           |                                                                   |                 |               | ?           |           | $\bigcirc$ |                |
|    |                               |          |                                                                                                    |           |                                                                   |                 |               |             |           |            | $\bigcirc$     |
|    | + 0 0 0 0                     |          |                                                                                                    |           |                                                                   |                 |               | 0           |           |            |                |
|    |                               |          |                                                                                                    |           |                                                                   |                 |               |             |           |            |                |

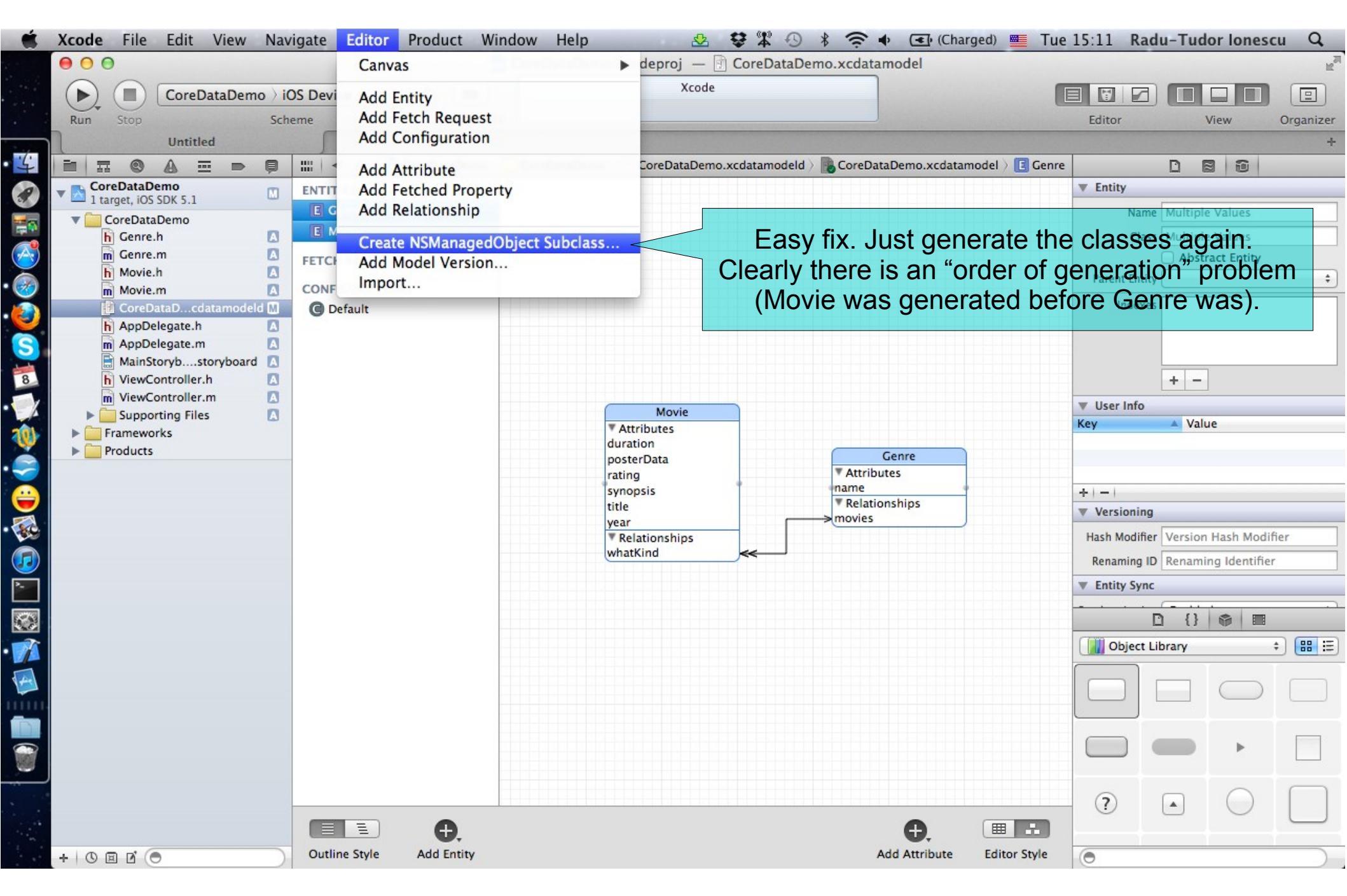

|      | Xcode File Edit View Na  | avigate | Editor Product         | Window H                                                                                                    | elp 💁 😫 🕄 🖇 🤶                                | 🕈 🗣 💽 (Charged) 🗮 Tu       | ie 15:13 Ra  | du-Tudo     | or lones      | cu Q,     |
|------|--------------------------|---------|------------------------|----------------------------------------------------------------------------------------------------|----------------------------------------------|----------------------------|--------------|-------------|---------------|-----------|
|      | 000                      |         |                        | 📩 CoreData                                                                                                    | aDemo.xcodeproj — 📄 CoreDataDemo.xcd         | latamodel                  |              |             |               | R<br>M    |
|      |                          |         | vice                   |                                                                                                    | Xcode                                        |                            |              |             |               |           |
|      | Corebatabellio           | 103 De  |                        |                                                                                                    |                                              |                            |              |             |               |           |
| 1    | Kun Stop Sc              | neme (  | Break                  | points                                                                                                    |                                              |                            | Editor       |             | lew           | Organizer |
| 1/1  | Untitled                 |         |                        |                                                                                                    |                                              |                            |              |             |               | +         |
| 4    |                          |         |                        |                                                                                                    | The following files already exist and w      |                            | 2            |             |               |           |
| R    | CoreDataDemo             | ENT     |                        |                                                                                                    | be replaced:                                 |                            | Entity       |             |               |           |
|      | CoreDataDemo             | E       | G FAVORITES            |                                                                                                    |                                              |                            | Nam          | ne Multiple | Values        |           |
|      | h Genre.h                | E       | 🛯 📃 All My Files       |                                                                                                    | /Users/raduionescu/iPhone/iOSLab/Apps/       | egate.h                    | Clas         | ss Multiple | Values        |           |
| A    | 🖻 Genre.m 🚺              | FET     | Cł 🔲 Desktop           | ator(3of3)                                                                                                    | CoreDataDemo/CoreDataDemo/Movie.h            | egate.m                    |              | Abstr       | act Entity    |           |
|      | h Movie.h                |         | a duionescu            | tetaDemo                                                                                                    | CoreDataDemo/CoreDataDemo/Movie.m            | taDemo-Info.plist          | Parent Enti  | ty          |               | \$        |
|      | Movie.m                  |         |                        | 2                                                                                                    | /Users/raduionescu/iPhone/iOSLab/Apps/       | taDemo-Prefix.pch          | Indexe       | es          |               |           |
| . 🥑  | h AppDelegate.h          | G       | D Phone                |                                                                                                    | /Users/raduionescu/iPhone/iOSLab/Apps/       |                            |              |             |               |           |
| S    | m AppDelegate.m          |         | Viewlity               | Contract of Contract of Contra | CoreDataDemo/CoreDataDemo/Genre.m            | n                          |              |             |               |           |
|      | 🗎 MainStorybstoryboard 🔝 |         | 📄 iOSLab               | Commence Tarest                                                                                                    | Peplace Care                                 |                            |              |             |               |           |
| 8    | h ViewController.h       |         | Ruby                   | vOeals                                                                                                    | Replace Can                                  |                            |              | + -         |               |           |
|      | m ViewController.m       |         | Applications           | yDeals.zip                                                                                                    |                                              | Movie.m                    | ▼ User Info  |             |               |           |
| -    | Supporting Files         | 8       |                        |                                                                                                    |                                              | ViewController.h           | Key          | ▲ Valu      | le            |           |
| W    | Products                 |         | Documents              | am                                                                                                    |                                              | ViewController.m           | -            |             |               |           |
|      |                          |         | Dropbox                | ViewTest                                                                                                    |                                              |                            |              |             |               |           |
|      |                          |         | O Downloads            | dLocations                                                                                                    |                                              |                            | +            |             |               |           |
|      |                          |         | Click here             | to repla                                                                                                    | ce the old Movie.h/Movie                     | e.m                        | Versioning   | g           |               |           |
|      |                          |         | and Genre              | h/Genre                                                                                                    | e m files with the new on                    | es                         | Hash Modifie | er Version  | Hash Modif    | fier      |
|      |                          |         |                        |                                                                                                    |                                              |                            | Renaming     | D Renamin   | na Identifier | ,         |
|      |                          |         |                        | Options                                                                                                    | s 🗌 Use scalar properties for primitive data | types                      | T Entity Syn |             |               |           |
|      |                          |         |                        | Crour                                                                                                    |                                              | *                          | • Entry Syn  | C           | -             |           |
| 0    |                          |         |                        | Group                                                                                                    | Corebatabellio                               | *                          |              |             | <b>\$</b>     |           |
| -    |                          |         |                        | Targets                                                                                                    | s 🗹 À CoreDataDemo                           |                            | Object       | Library     |               | +) ⊞ ⊞    |
| 4    |                          |         |                        |                                                                                                    |                                              |                            |              |             |               |           |
| 14-1 |                          |         |                        |                                                                                                    |                                              |                            |              |             | $\bigcirc$    |           |
|      |                          |         |                        |                                                                                                    |                                              |                            |              |             |               | $\square$ |
| D    |                          |         |                        |                                                                                                    |                                              |                            |              |             |               |           |
|      |                          |         |                        |                                                                                                    |                                              |                            |              |             |               |           |
| 0    |                          |         | New Folder             |                                                                                                    |                                              | Cancel Create              |              |             |               |           |
|      |                          |         |                        |                                                                                                    |                                              |                            | 2            |             | $\bigcirc$    |           |
|      |                          | -       |                        |                                                                                                    |                                              |                            |              |             | $\bigcirc$    |           |
|      |                          |         | <b>U U</b> ,           |                                                                                                    |                                              | <b>U</b> .                 |              |             |               |           |
|      | + O A P                  | Ou      | tline Style Add Entity | 1                                                                                                    |                                              | Add Attribute Editor Style |              |             |               |           |

| Ű. | Xcode File Edit View Nav | vigate                                                                                                    | Editor Product Window Help 😣 🕸 🛱 🕙 🖇 🛜 🔶                                                                                                    | (Charged) 💻 Tue | 15:19 Radu-Tud       | or lonescu Q   |
|----|--------------------------|----------------------------------------------------------------------------------------------------|----------------------------------------------------------------------------------------------------|-----------------|----------------------|----------------|
|    | ● ○ ○                    |                                                                                                    | 🔂 CoreDataDemo.xcodeproj — h Movie.h                                                                                                    |                 |                      | R <sub>M</sub> |
|    | CoreDataDemo ) id        | OS De                                                                                                    | Xcode                                                                                                    |                 |                      |                |
|    | Run Stop Sch             | neme                                                                                                    | Breakpoints                                                                                                    |                 | Editor               | View Organizer |
|    | Movie.h                  |                                                                                                    |                                                                                                    |                 |                      | +              |
| 4  |                          |                                                                                                    | ৰ 🕞 🖌 CoreDataDemo 👌 🦲 CoreDataDemo 👌 🔓 Movie.h 👌 No Selection                                                                                                    |                 | D                    |                |
|    | Movie.h                  | 1<br>1<br>2<br>3<br>4<br>5<br>6<br>7<br>8<br>9<br>10<br>11<br>12<br>13<br>14<br>15<br>16<br>17<br>18<br>19<br>20<br>21<br>22<br>3<br>24<br>25<br> | <pre>     CoreDataDemo &gt; CoreDataDemo &gt; Movie.h &gt; No Selection     Movie.h     CoreDataDemo     CoreDataDemo     CoreDataDemo     CoreDataDemo     CoreDataDemo     CoreDataDemo     CoreDataDemo     CoreDataDemo     CoreDataOcoreData.h&gt;     CoreData/CoreData.h&gt;     CoreData/CoreData.h&gt;     CoreDa</pre> | Id              | Quick Help<br>No Qui | ck Help        |
| 7  |                          |                                                                                                    | recenerate these NgManagodObjog                                                                                                    | -               | Object Library       | ; 🔡 🗄          |
| 4  |                          |                                                                                                    | aubelesses any time you ehende you                                                                                                    | <b>r</b>        |                      |                |
|    |                          |                                                                                                    | subclasses any time you change you<br>schema.                                                                                                    | ſ               |                      |                |
|    |                          |                                                                                                    |                                                                                                    |                 |                      | •              |
|    |                          |                                                                                                    |                                                                                                    |                 |                      |                |
|    |                          |                                                                                                    |                                                                                                    |                 | ?                    |                |
|    | + 0 0 0                  |                                                                                                    |                                                                                                    |                 | 0                    |                |

|       | Xcode File Edit View Navi | gate Editor Product Window Help 🛛 🕸 🛱 🕙 🖇 🛜 🕈 💽 (Charged) 🌉 Tue                                                                                                    | 15:22 R   | tadu-Tude  | or lonesc  | u Q            |
|-------|---------------------------|----------------------------------------------------------------------------------------------------|-----------|------------|------------|----------------|
|       | 00                        | 📩 CoreDataDemo.xcodeproj — 🖻 Movie.m                                                                                                    |           |            |            | R <sub>M</sub> |
|       | CoreDataDemo iO           | S Device Xcode                                                                                                    |           |            |            |                |
|       | Run Stop Sche             | Now let's look at the                                                                                                    | Editor    |            | /iew       | Organizer      |
|       | Movie.m Mov               | vio implementation file                                                                                                    |           |            |            | +              |
| • 4   |                           | Implementation     Implementation       Implementation     Implementation       Implementation     Implementation       Implementation     Implementation                                                                                                    |           | D          |            |                |
| 1     | CoreDataDemo              | 1 //<br>2 // Movie.m                                                                                                    | V Quick H | lelp       |            |                |
|       | ▼ CoreDataDemo            | 3 // CoreDataDemo                                                                                                    |           |            |            |                |
|       | 💮 CoreDataDcdatamodeld 💋  | 5 // Created by Radu-Tudor Ionescu on 5/8/12.                                                                                                    |           | No Quie    | ck Help    |                |
|       | h Movie.h                 | <pre>6 // Copyright (c) 2012MyCompanyName All rights reserved. 7 //</pre>                                                                                                    |           |            |            |                |
| • 💮   | Movie.m                   | 8<br>#import "Mouio b"                                                                                                    |           |            |            |                |
|       | m Genre.m                 | 10 #import "Genre.h"                                                                                                    |           |            |            |                |
|       | h AppDelegate.h           | 11<br>12                                                                                                    |           |            |            |                |
| S     | MainStoph stophoard       | 13 @implementation Movie                                                                                                    |           |            |            |                |
| 8     | h ViewController.h        | 15 @dynamic duration;                                                                                                    |           |            |            |                |
|       | ViewController.m          | 16 @dynamic posterData;<br>17 @dynamic rating;                                                                                                    |           |            |            |                |
|       | Supporting Files          | 18 @dynamic synopsis;                                                                                                    |           |            |            |                |
| W     | Frameworks     Products   | 20 @dynamic year;                                                                                                    |           |            |            |                |
| •     |                           | 21 @dynamic whatKind;<br>22                                                                                                    |           |            |            |                |
|       |                           | 23 @end                                                                                                    |           |            |            |                |
|       |                           |                                                                                                    |           |            |            |                |
| • 300 |                           |                                                                                                    |           |            |            |                |
|       |                           |                                                                                                    |           |            |            |                |
|       |                           | What does advnamic mean? It means "I do not implement th                                                                                                    | e         |            |            |                |
|       |                           | setter or getter for this property, but send me the message anyw                                                                                                    | vav       | D {}       | <b>\$</b>  |                |
|       |                           | and L will use the Objective-C runtime to figure out what to do"                                                                                                    | Obje      | ct Library | ;          | : ::::         |
|       |                           | There is a massive in the Objective Oruntime to figure out what to do                                                                                                    |           | )          |            |                |
| 1 see |                           | I nere is a mechanism in the Objective-C runtime to trap a mess                                                                                                    | age       |            | $\bigcirc$ |                |
|       |                           | sent to you that you don't implement. NSManagedObject doe                                                                                                    | s         | J —        |            |                |
|       |                           | this and calls walue Forkey. Or get Value forkey. Pretty c                                                                                                    |           |            |            |                |
|       |                           | this and cans value of Key. Of Setvalue of they of the setvalue of the setval of the setval of the s |           | -          | -          |                |
|       |                           |                                                                                                    | 0         |            | $\bigcirc$ |                |
|       |                           |                                                                                                    | 0         |            | $\bigcirc$ |                |
|       |                           |                                                                                                    | 6         |            |            |                |
|       | +   () 🗉 🗹 (🖻             |                                                                                                    | 0         |            |            |                |

So how do I access my Attributes with dot notation?

```
    Here are some examples:
```

```
movie.whatKind = ...;
// a Genre object we created or got by querying
```

```
movie.whatKind.name = @"Comedy";
// multiple dots will follow relationships
```

#### What if I want to add code to my NSManagedObject subclass?

- That's a problem because you might want to modify your schema and re-generate the subclasses!
- But it would be really cool to be able to add code (very objectoriented).
- Especially code to create an object and set it up properly.
- Or maybe to derive new @propertys based on ones in the database (for example, a UIImage based on a URL in the database).
- Time to introduce an Objective-C feature called Categories.

### Categories

Categories are an Objective-C syntax for adding code to a class

- Without subclassing it.
- Without even having to have access to the code of the class (for example, its .m file).

#### Examples

- NSString's drawAtPoint:withFont: method.
  - This method is added by UIKit (since it's a UI method) even though NSString is in Foundation.
- NSIndexPath's row and section properties (used in UITableView-related code) are added by UIKit too, even though NSIndexPath is also in Foundation.

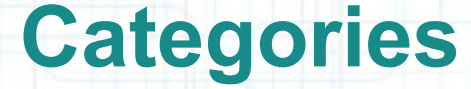

#### Syntax

• Example: Adding the AddOn category to Movie.

@interface Movie (AddOn)

```
- (UIImage *)posterImage;
```

```
@property (readonly) BOOL isRecommended;
```

@end

- Categories have their own .h and .m files. They are usually named like this: ClassName+PurposeOfExtension.[mh].
- Categories cannot have instance variables, so no @synthesize allowed in its implementation.

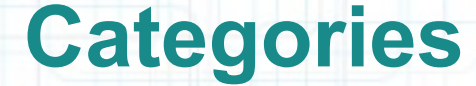

#### Implementation

@implementation Movie (AddOn)

- (UIImage\*)posterImage // is not in the database

return [UIImage imageWithData:self.posterData];

(BOOL)isRecommended // based on rating and year

```
NSDateFormatter *df = [[NSDateFormatter alloc] init];
df.dateFormat = @"yyyy";
NSString *year = [df stringFromDate:[NSDate date]];
return [self.rating floatValue] > 7.5
```

&& [self.year intValue] >= [year intValue] - 1;

@end

• Sometimes we add @propertys to an NSManagedObject subclass via categories to make accessing BOOL attributes (which are NSNumbers) cleaner. Or we add @propertys to convert NSData objects to whatever the bits represent.

### Categories

#### Most common category on an NSManagedObject subclass? Creation

```
@implementation Movie (Create)
```

+ (Movie \*)movieWithData:(NSDictionary \*)movieData inManagedObjectContext:(NSManagedObjectContext \*)context

```
Movie *movie = ...;
/* See if a Movie for that data is already in the
 * database. We don't know how to query yet. */
```

if (!movie)

- /\* Initialize the movie from the movieData.
  - \* Perhaps even create other database objects. \*/

return movie;

#### @end

 Any class can have a category added to it, but don't overuse or abuse this mechanism.

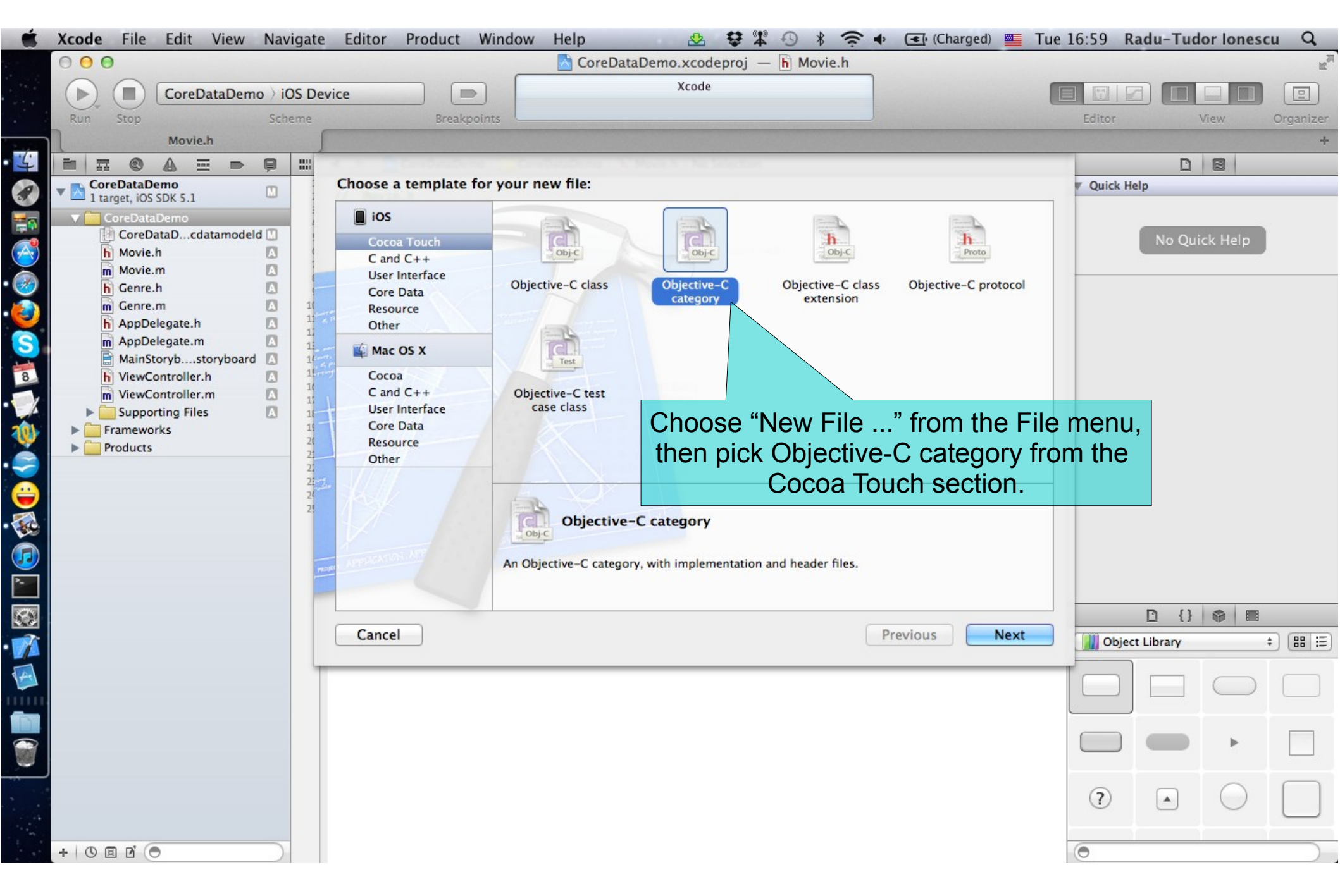

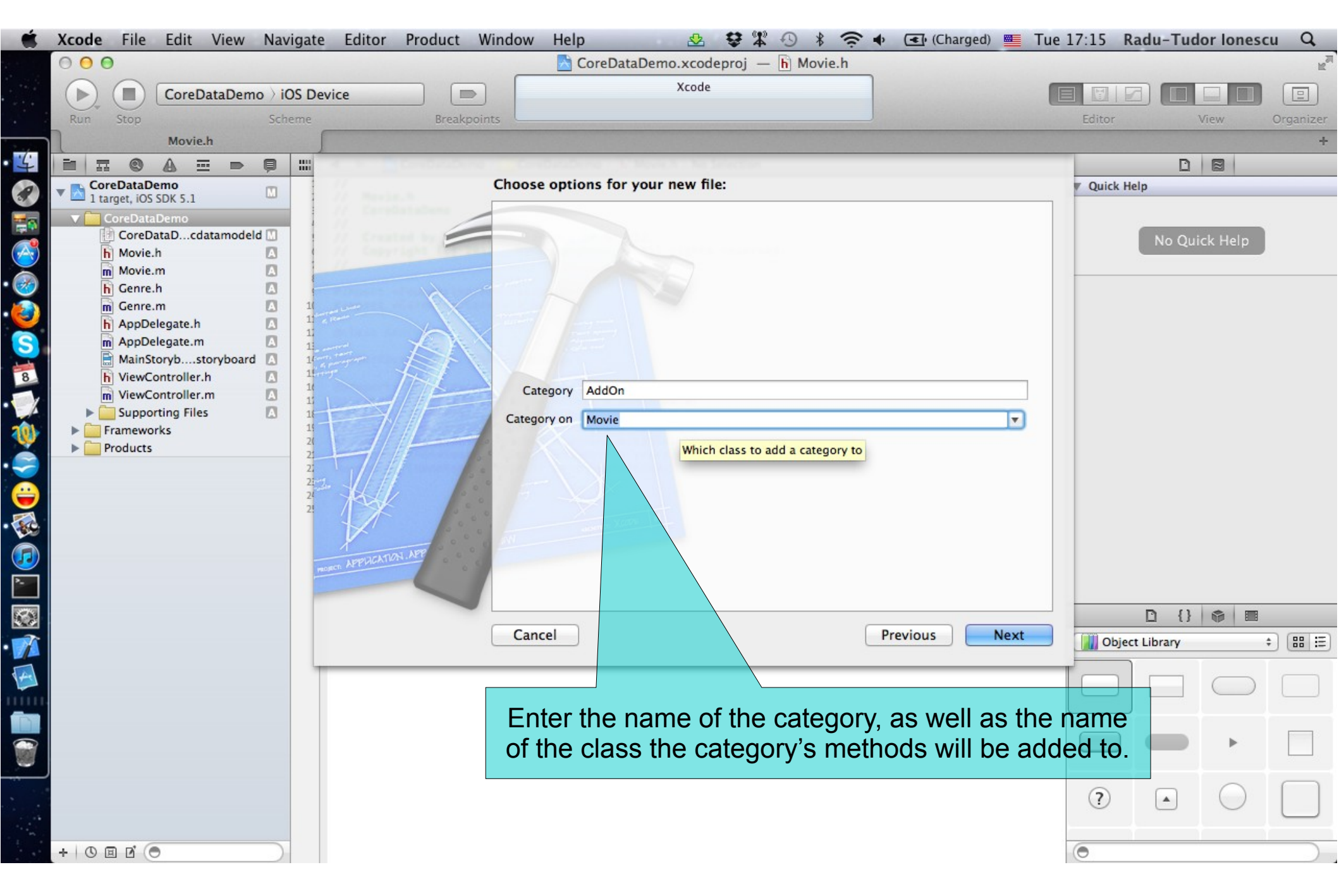

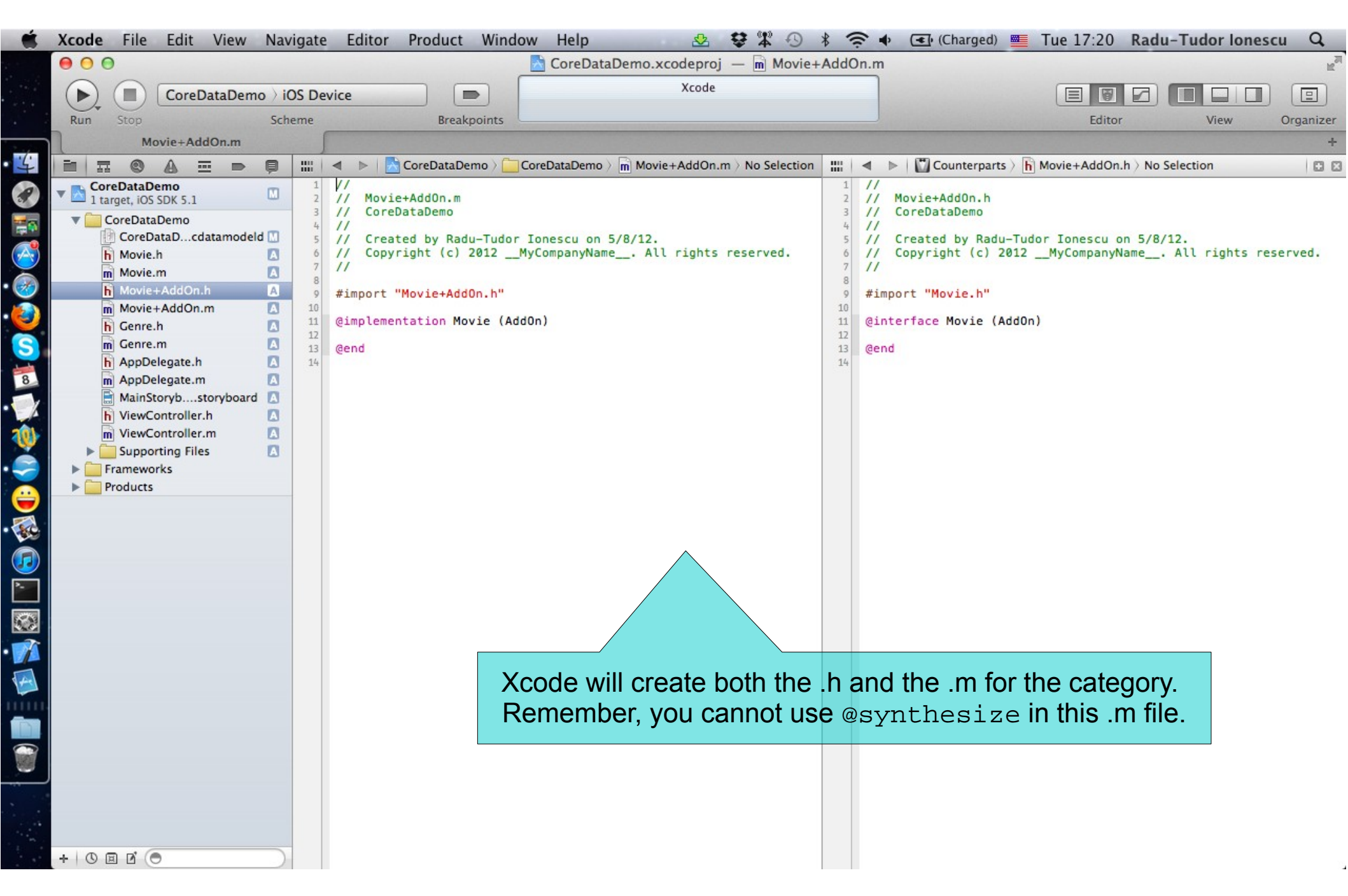

|                | Xcode File Edit View Naviga                                                                                                    | ate Editor Product Window Help 😣 😫 🎇 🕙 🖇 🤶 🔹                                                                                                    | (Charged) 🗮 Wed 12:01 Radu-Tudor Ionescu 🔍                                                                                                    |
|----------------|----------------------------------------------------------------------------------------------------|----------------------------------------------------------------------------------------------------|----------------------------------------------------------------------------------------------------|
|                | 00                                                                                                    | 📩 CoreDataDemo.xcodeproj 🛛 🖻 Movie+AddOn.m                                                                                                    | N. N. N. N. N. N. N. N. N. N. N. N. N. N                                                                                                    |
|                | CoreDataDemo > iOS                                                                                                    | Device Xcode                                                                                                    |                                                                                                    |
|                | Run Stop Schem                                                                                                    | Breakpoints No Issues                                                                                                    | Editor View Organizer                                                                                                    |
| 1 . <u>.</u> . | Movie+AddOn.m                                                                                                    |                                                                                                    | +                                                                                                    |
| • 4            |                                                                                                    | ;   🔌 🕨   🔀 CoreDataDemo े 🦲 CoreDataDemo े 🖻 Movie+AddOn.m े No Selection                                                                                                    | 🔛 🖬 🔺 🕨 🖾 Counterp > 🔓 Movie+AddOn.h > No Selection   🖸 🖾                                                                                                    |
|                | CoreDataDemo<br>1 target, iOS SDK 5.1<br>CoreDataDcdatamodeld<br>Movie.h<br>Movie.h<br>Movie.etAddOn.h<br>Movie+AddOn.n<br>Movie+AddOn.m<br>Genre.n<br>AppDelegate.h<br>MainStorybstoryboard<br>NiewController.h<br>Supporting Files<br>Frameworks<br>Products | <pre>// Movie+AddOn.m // CoreDataDemo // CoreDataDemo // Created by Radu-Tudor Ionescu on 5/8/12. // Copyright (c) 2012MyCompanyName All rights reserved. // #import "Movie+AddOn.h" @implementation Movie (AddOn) - (UIImage*)posterImage {     return [UIImage imageWithData:self.posterData]; } - (BOOL)isRecommended {     NSDateFormatter *df = [[NSDateFormatter alloc] init];     df.dateFormat = @"yyy";     int year = [[df stringFromDate:[NSDate date]] intValue];     return [self.rating floatValue] &gt; 7.0 &amp;&amp; [self.year intValue] &gt;= year - 1 } @end </pre> Finally, add implementation to the AddOn category. | <pre>// Movie+AddOn.h // CoreDataDemo // // Created by Radu-Tudor Ionescu on 5/8/12. // Copyright (c) 2012MyCompanyName All rights // #import "Movie.h" (@interface Movie (AddOn) - (UIImage *)posterImage; (@property (readonly) BOOL isRecommended; @end ;; </pre> |
|                |                                                                                                    |                                                                                                    |                                                                                                    |

### Deletion

• Deleting objects from the database is easy:

[self.doc.managedObjectContext deleteObject:movie];

- Make sure that the rest of your objects in the database are in a sensible state after this.
- Relationships will be updated for you (if you set Delete Rule for relationship attributes properly).
- And don't keep any strong pointers to movie after you delete it!
- Here is another method we sometimes put in a category of an NSManagedObject subclass:

@implementation Movie (Deletion)

(void)prepareForDeletion

self.whatKind.movieCount--;

@end

We don't need to set our whatKind to nil or anything here (that will happen automatically). But if Genre had a "number of movies" attribute, we might adjust it down by one here.

#### What do you know so far?

• **Create** objects in the database with:

insertNewObjectForEntityForName:inManagedObjectContext:

- Get or set properties with valueForKey: or setValue:forKey:.
   Or using @propertys in a custom subclass.
  - **Delete objects in the database using the** deleteObject: method of the NSManagedObjectContext.

#### One very important thing left to know how to do: Query

- Basically you need to be able to retrieve objects from the database, not just create new ones.
- You do this by executing an NSFetchRequest in your NSManagedObjectContext.
- Four important things involved in creating an NSFetchRequest:
  - 1. Entity to fetch (required).
  - 2. NSPredicate specifying which of those Entities to fetch (optional, default is all of them).
  - 3. NSSortDescriptors to specify the order in which fetched objects are returned.
  - 4. How many objects to fetch at a time and/or maximum to fetch (optional, default is all of them).

### Querying

#### Creating an NSFetchRequest

• We will consider each of these lines of code one by one:

#### Specifying the kind of Entity we want to fetch

 A given fetch returns objects all of the same Entity. You can't have a fetch that returns some Movies and some Genres (one or the other).

#### Setting fetch sizes/limits

If you created a fetch that would match 500 objects, the request above faults 20 at a time. And it would stop fetching after it had fetched 100 of the 500.

#### NSSortDescriptor

- When we execute a fetch request, it's going to return an NSArray of NSManagedObjects.
- NSArrays are ordered, so we have to specify the order when we fetch.
- We do that by giving the fetch request a list of "sort descriptors" that describe what to sort by:

- There's another version with no selector: argument (default is the method compare:). The selector: argument is just a method sent to each object to compare it to others.
- Some of these "methods" might happen on the database side.
- We give a list of these to the NSFetchRequest because sometimes we want to sort first by one key, then sort by another (e.g. lastName, firstName).

### NSPredicate

#### NSPredicate

- You use predicates to represent logical conditions.
- This is the basis of how we specify exactly which objects we want from the database.

#### **Predicate formats**

 Creating one looks a lot like creating an NSString, but the contents have semantic meaning.

#### • Example:

```
NSString *series = @"Harry Potter";
```

NSPredicate \*predicate = [NSPredicate
 predicateWithFormat:@"title contains %@", series];

### NSPredicate

#### Other examples

- Unique movie in the database:
  - @"uniqueId = %@", [movieData objectForKey:@"id"]
- Matches title case insensitively:

```
@"title contains[c] %@", (NSString *)
```

- If we had the Date of the release of a Movie in the data mapping:
   @"releaseDate > %@", [NSDate date]
- Movie search by Genre:

```
@"whatKind.name = %@", (NSString *)
```

• Genre search (not a Movie search here):

@"any movies.title contains %@", (NSString \*)

• Many more options. Look at the NSPredicate class documentation.

### NSPredicate

#### **Combined predicates**

• You can use AND and OR inside a predicate string:

@"(year = %@) OR (title = %@)" // same with

@"(year = %@) && (title = %@)" // same with AND

• Or you can use the alternative to combine NSPredicate objects with special NSCompoundPredicates:

- This predicate is "predicate1 AND predicate2".
- OR predicate also available, of course.

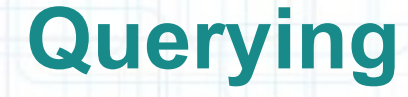

#### Putting it all together

Let's say we want to query for all Genres:

NSFetchRequest \*request = [NSFetchRequest fetchRequestWithEntityName:@"Genre"];

• That have movies with a rating greater than 8:

request.predicate = [NSPredicate
 predicateWithFormat:@"any movies.rating > %@", 8];

#### Sorted by the Genre's name:

NSSortDescriptor \*sortByName =
 [NSSortDescriptor sortDescriptorWithKey:@"name"
 ascending:YES];

request.sortDescriptors =
 [NSArray arrayWithObject:sortByName];

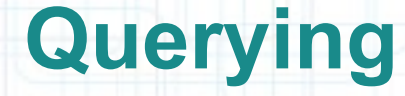

#### Executing the fetch

• Use the executeFetchRequest: method:

NSManagedObjectContext \*managedObjectContext =
 self.doc.managedObjectContext;

NSError \*error;

- Returns nil if there is an error (check the NSError for details).
- Returns an empty array (not nil) if there are no matches in the database.
- Returns an array of NSManagedObjects (or subclasses thereof) if there were any matches.
- You can pass NULL for error: if you don't care why it fails.

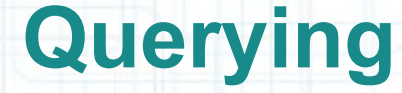

#### Faulting

- The above fetch does not necessarily fetch any actual data.
- It could be an array of "as yet unfaulted" objects, waiting for you to access their attributes.
- Core Data is very smart about "faulting" the data in as it is actually accessed.
- For example, if you did something like this:

for (Genre \*genre in genres)

NSLog(@"fetched genre %@", genre);

You may or may not see the names of the genres in the output

(you might just see "unfaulted object", depending on whether it prefetched them).

### Faulting

#### Faulting

- But if you did this:
  - for (Genre \*genre in genres)
    - NSLog(@"fetched genre named %@", genre.name);
  - Then you would definitely fault all the Genres in from the database.

There is so much more (that we don't have time to talk about)

- Optimistic locking (deleteConflictsForObject:).
- Rolling back unsaved changes.
- Undo and redo changes.
## What should you study next?

- Modal View Controllers
  - Core Motion (gyro, accelerometer, magnetometer) Measuring the device's movement.
- UITextField, UITextView, UIActionSheet
- UIView Animation
- UIImagePickerController
  - Getting images from the camera or photo library.
- NSTimer
  - Perform scheduled tasks on the main thread.
- iPad and Universal Applications

There are specific Navigation and View Controllers.

• Open GL ES